# MACHINE REQUIREMENTS FOR EVTHD

- $\sqrt{\text{IBM}}$  or compatible personal computer: 386 processor
- $\sqrt{\text{Windows 95}}$
- $\sqrt{8}$  Mbytes of RAM
- $\sqrt{VGA}$  video display minimum
- $\sqrt{12}$  Mbytes free space on hard disk drive
- √ Mouse

# INSTALLATION INSTRUCTIONS FOR EVTHD

#### WINDOWS 95\WINDOWS NT MODIFIED FOR CD-ROM

- 1) Boot up your computer.
- 2) Insert ÉVTHD PROGRAM DISK.
- 3) Select the "Start" button.
- 4) Select "RUN" from the pick list
- 5) Type in the phrase "A:setup" and then select "OK", if the EVTHD PRO GRAM CD-ROM is in the A: drive, otherwise insert the appropriate letter.
- 6) Setup will initialize. Installation should take about 8 minutes.
- 7) Enter a new path or accept the default path by clicking on "Continue".
- 8) Once the installation is complete you should reboot your computer.

After installation, EVTHD can be found in the folder labeled EVTHD. Open the folder and select the hydrocarbon icon labeled EVTHD.

#### TABLE OF CONTENTS FOR EVTHD USERS MANUAL

| Abstract                                                             | 3  |
|----------------------------------------------------------------------|----|
| Database Overview                                                    | 4  |
| User Requirements                                                    | 5  |
| General Overview for Making Queries                                  | 6  |
| Detailed Instructions for Making Queries                             | 7  |
| Selecting Fields                                                     | 7  |
| Building Conditional Statements with Query Builder                   | 9  |
| Building Conditional Statements with SQL                             | 10 |
| Modifying Query Results                                              | 11 |
| Exporting Query Results                                              | 12 |
| Complex Query & Interpreting Model Results                           | 13 |
| Using Saved Setting & Specifying by Region                           | 15 |
| Literature Citations                                                 | 17 |
| Descriptions of Field Names (Table 1)                                | 18 |
| List of Hydrocarbon Names and Abbreviations (Table 2)                | 23 |
| Descriptions of Projects Listed in EVTHD (Table 3)                   | 26 |
| Location Abbreviations, Site Names, Latitude and Longitude (Table 4) | 28 |
| List of Agencies that Contributed Samples to EVTHD (Table 5)         | 39 |
| Collection Methods for Samples in EVTHD (Table 6)                    | 40 |
| Submatrix Types in EVTHD (Table 7)                                   | 41 |
| List of Species Sampled and Reported in EVTHD (Table 8)              | 42 |

EVTHD Version 1.0 printed November, 1997. Version 2.0 printed October, 1998. Version 3.0 printed October, 1999.

## *Exxon Valdez* Oil Spill of 1989: State/Federal Trustee Council Hydrocarbon Database 1989 - 1995 Users Guide

#### **Abstract/Description**:

The *Exxon Valdez* Oil Spill of 1989: State/Federal Trustee Council Hydrocarbon Database (EVTHD) is the collection and hydrocarbon analysis information for environmental samples obtained for the *Exxon Valdez* National Resource Damage Assessment and Restoration efforts. The data are organized into three matrix types: 4,334 tissues (representing 66 species), 3,804 sediment and 238 seawater samples collected from 350 locations in or near the spill area. The samples were derived from 38 projects administrated by investigators from 13 research organizations between 1989 and 1995. The analytical results include concentrations of 63 hydrocarbons, summary statistics for the evaluation of the hydrocarbon sources and laboratory quality control data. Features of the database include identification of replicate samples, presentation of results in dry or wet weight, correction for method detection limits (MDL) of the analytes, and easy identification of samples contaminated with *Exxon Valdez* crude oil. Individual copies of the database are available from the Auke Bay Laboratory, 11305 Glacier Hwy. Juneau, AK 99801 (attn: Bonita Nelson ).

#### **DATABASE OVERVIEW**

The EVTHD was produced to facilitate access to results for hydrocarbon analysis for samples collected by State and Federal resource agencies from the area affected by the *Exxon Valdez* oil spill of March 24, 1989. Principle Investigators provided the sample collection information, and chemical analyses were performed and reported by two laboratories. These data were combined to produce this product which allows: (1) an interactive and relatively straightforward extraction of hydrocarbon data subsets, so that selected hydrocarbon data for samples collected at specific locations and dates can be easily exported into a spreadsheet; (2) ready identification of replicate samples for statistical analysis; (3) choice of wet weight or dry weight basis for data format; (4) ready application of built-in data censoring options such as sample- and analyte-specific method detection limits (MDL); and (5) access to results of hydrocarbon interpretation efforts so that samples that contain hydrocarbons from the spilled oil can be readily identified.

Samples included herein are limited to environmental samples, i.e. samples collected from the oil-spill impact area for the explicit purpose of determining the extent of oil contamination in the environment. Other kinds of samples such as samples generated by laboratory experiments, field blank samples, other quality control samples analyzed as part of the chemical analysis procedure, etc., are not included here. Also excluded are samples from unknown locations or of unknown collection dates. These standards are applied very loosely, so that any indication of field collection location (whether latitude & longitude, or geographic place name) or sampling date (i.e. year) are accepted. Results for all samples not included here are maintained in a data-archive database at the Auke Bay Laboratory, and are available on request.

A primary objective of the EVTHD is to be useful and accessible to people of widely varying technical backgrounds, ranging from college students to professional environmental chemists. For example, a user with basic knowledge of database query techniques will be able to identify the locations from which the most grossly contaminated mussels were collected in 1989. A more sophisticated user will be able to compare coefficients of variation among hydrocarbon analytes based on replicated sediment samples. However, the price of such flexibility is an abundance of choices that have consequences which may not be apparent to the general public. As a result, some of the options, filters and data presented here are suggested as appropriate for nearly all users, while others will be of interest mainly to professional chemists interested in pursuing technical details.

An important feature included in the EVTHD is an evaluation of whether hydrocarbons detected in samples came from *Exxon Valdez* oil (EVO). The evaluation procedure was applied to the samples that contained all of the most persistent hydrocarbons present in EVO. The procedure consists of measuring how closely the pattern of hydrocarbon concentrations in a sample matches the pattern predicted by a mathematical weathering (i.e. environmentally altered) model for EVO. This procedure also provides a quantitative indication of how weathered the EVO in a sample is, assuming EVO is really present. In addition, results of another evaluation procedure which estimates the probability that the patterns of hydrocarbon concentrations reported for a sample are consistent with a natural pattern characteristic of deeper sediments is included. These interpretive features of the EVTHD make it possible to isolate and retrieve samples that are contaminated with EVO, or contain hydrocarbons from natural source modeled.

The EVTHD interface consists of a series of screens that guide users through a sequence of

decisions that determine which data and what format is selected. The first set of decisions determines the kind of data that is to be selected, i.e. which specific hydrocarbon analytes, what sample collection information, and which sample matrix (water, sediments, or tissues). The second set determines the qualifiers that are to be imposed on selected samples, i.e. from which specific locations, sampling dates, projects, etc. Once it is determined what kind of data will be selected for which kinds of samples, the data format is specified, and data that fulfill all these criteria may be examined. The criteria may be modified based on successive examinations of the data until a satisfactory data set is constructed, which may then be exported to a user-identified spreadsheet for further data analysis. This allows for the database to be explored prior to data export.

A major impediment to the use of this database is the large number of abbreviations that are incorporated into it. Nearly every kind of data is identified as an abbreviation, some of which are completely opaque. A series of tables is provided with this document that decodes all of the abbreviations used. In addition, the query-builder screen of EVTHD contains pick lists that provide the complete set of abbreviations for each field. It is therefore recommended that users un-familiar with these abbreviations use the query-builder option to identify the qualifiers imposed on data to be selected.

The authors of this effort would appreciate learning of any errors discovered by users. Please communicate these as well as other comments on the utility of the database, suggestions for improvements, or requests for individual copies, to: Bonita Nelson, Auke Bay Laboratory, 11305 Glacier Highway, Juneau Alaska, 99801-8626.

#### **USER REQUIREMENTS**

The data are grouped and queried by matrix type (sediment, tissue, and water) using a series of pop-up screens that contain click boxes, hot buttons, and pull down menus (including on-line help) managed in the Window's environment. Users should be familiar with the following :

- $\sqrt{}$  Basic understanding of database structure and operation. Familiarity with SQL (Standard Query Language) is very helpful.
- $\sqrt{}$  Basic understanding of the operation of spreadsheets. This software is designed to provide users with data reports that can be viewed directly, or exported to other Windows-based software for more detailed analysis.

Understanding the motives behind the project sampling designs as well as a basic knowledge of hydrocarbon source identification procedures will be helpful for interpreting these data. Interested users should consult either principle investigators with specific questions regarding sampling designs and interpretation of analytical results or consult the final reports for these projects. Final reports are available from the Exxon Valdez Oil Spill Information Office, 645 G Street, Anchorage, AK 99501. Specific information on the procedures used to evaluate samples for the presence of EVO are found in Short et al., (1996b). Information concerning the specific methods used for hydrocarbons analysis is found in Short et al. (1996a).

The following sections review the procedures for querying the database. For users familiar with

database operations, a general overview section is provided first. A more detailed set of instructions is provided for users that are less familiar with database operations. The final section is a demonstration of how to interpret the data resulting from the evaluations of the presence of EVO. The rest of this manual contains tables that can be used to decode the abbreviations used in many of the fields. In each of the following sections, helpful hints will be highlighted with this symbol :

ß

#### **GENERAL OVERVIEW FOR MAKING QUERIES**

#### I. Select fields first then matrix type from the Field Selection Screen

- 1. Fields of interest are selected by clicking on boxes next to available field names. Three categories of information are available: sample collection and analytical results for alkane and polynuclear aromatic hydrocarbons (PAH). Complete descriptions of the sample collection fields are found in Table 1. Hydrocarbon names and their abbreviated field names are found in Table 2.
- 2. Select matrix type (sediment, water, tissue) by clicking the appropriate hot button.

#### II. Select specific lines of data using the Query Screen

This screen allows the user to build conditional statements to select specific rows of data in one of two ways:

- 1. Clicking the "Query" button on the tool bar and selecting Query <u>B</u>uilder. This activates the query builder, a pop-up window which prompts the user for the query conditions through a series of pick list boxes on a "Conditions" screen.
- 2. Typing conditional statements in the "Enter SQL Query" box using SQL (the length of the command can exceed the size of the box).

The data conforming to the conditions are returned from the database on the bottom of the Matrix Query Screen on a grid. Missing values are coded as blanks and missing dates are coded as "01/01/01". Once a query search has been activated, it can be stopped using the Windows kill process : (Ctr/Alt/Del - end task).

#### III. Modify data

#### Dry Weight

Hydrocarbon concentrations are reported in nanograms analyte per g matrix (ng/g) on a wet weight basis. They can be converted to dry weight basis by clicking on the dry weight hot button.

#### Method Detection Limit (MDL) Filter

After data has been returned, activating this hot button filters the data for sample and analyte specific

MDL's (see p. 11), setting values below MDL = "-". This filter can be applied to data on either a dry or wet weight basis. You must select wet & dry weights and labs (and volume for the water matrix) from the fields selection screen before making the query to use this option.

#### IV. Save query and query results to other files

The results of the query and any modifications you have made can be saved to the clipboard and pasted into a spreadsheet or statistical package using the Windows copy and paste commands. Use the mouse to highlight the desired data in the grid, then click on <u>E</u>dit from the menu bar and select <u>C</u>opy from the pick list and paste data to new application.

| ¥EVTHD □ ×                                                                                                    |
|----------------------------------------------------------------------------------------------------|
| Auke Bay Fisheries Laboratory<br>11305 Glacier Highway<br>Juneau, AK USA 99801-8626                                                                                                    |
| User Manual:<br>Exxon Valdez Oil Spill of 1989:<br>State/Federal Trustee Council Hydrocarbon Database<br>1989 - 1995<br>Authors:<br>Jeffrey W. Short<br>Ron A. Heintz<br>Bonita D. Nelson<br>Jacek M. Maselko<br>Marshal F. Kendziorek<br>Marshal F. Kendziorek<br>Sid Korn |
| voice: (907) 789-6071<br>fax: (907) 789-6094<br>em aii:Bonita.Netson Qenoaa.gov<br>Stanley D. Rice Program Director                                                                                                    |
| Chemical Analysis by Auke Bay Laboratory &                                                                                                    |
|                                                                                                    |

Double click on the welcome screen to begin the program (Figure 1).

#### Figure 1

#### DETAILED INSTRUCTIONS FOR MAKING QUERIES

#### I. Select fields then matrix type from the Field Selection Screen

The field selection screen (Figure 2) is the first screen to be activated after the welcome screen. The data are grouped into three sections (Sample Information, PAH and Alkane analytical results). Field names can be selected or deselected by clicking on the box to the left of the field name. An entire group within a category is selected by choosing the "select all" box. Complete descriptions of the sample collection fields are found in Table 1 and hydrocarbon names and their field abbreviations in Table 2.

*Sample Query:* What are the concentrations of naphthalene (Naph) and n-decane (C10Alk) in mussel samples collected on Knight Island (including agency, projects and date collected information). Only concentrations above the method detection limits (MDL) are desired.

| & Field Selection Screen                                                                                                    |                                                                                                    | ㅋㅋㅋ                                                                                                    |
|----------------------------------------------------------------------------------------------------|----------------------------------------------------------------------------------------------------|----------------------------------------------------------------------------------------------------|
| Bample Inf                                                                                                    | annation                                                                                                    | Scientific Datebace: WALLER                                                                                                    |
| E tri Val<br>Projecta E invest<br>Projecta E invest<br>Projecta E sobia<br>Projecta E sobia<br>Depti E Sobia<br>Coupro Cutinal                                                                                                    | Ell<br>El originado<br>El catholo<br>Y El Catholo<br>FlukSotch<br>aj El Sotch<br>or El Samp Lypic<br>In El Samp Lypic                                                                                                    | SEDIMENT<br>THESUE                                                                                                    |
| P Wetst E Spec A<br>R Digwi E Marth<br>P Luby E Submo                                                                                                    | Abo, Filestato, files<br>E CHO rene<br>N                                                                                                    | Select fields to be displayed in the query:                                                                                                    |
| Pove Salat                                                                                                    | dect rill                                                                                                    | Zieleid uli                                                                                                    |
| 5 Noph Element<br>Menop? Ci Flame<br>Menop? Ci Flam<br>Ci Shari<br>Ci Shari<br>Ci Noph Ci Shari<br>Ci Noph Ci Dillar<br>Ci Noph Ci Dillar<br>Ci Noph Ci Dillar<br>Ci Noph Ci Dillar<br>Ci Noph Ci Dillar<br>Ci Noph Ci Dillar<br>Ci Noph Ci Dillar<br>Ci Noph Ci Dillar | C2Phenne CAChrys     C3Phenne CAChrys     C4Phenne Cherzahil     Anitos Denzahil     Anitos Denzahil     Phyneme Bennity     C3Phenne Distribute     Congene Distribute     Congene Distribute     Congene Distribute     Congene Distribute     Congene Distribute     Congene     Congene     Congene     Congene     Congene | E CHUAIN E CHANK E CHUAIN<br>CHUAIN E CHUAIN E CHUAIN<br>CHUAIN E CHUAIN E CHUAIN<br>CHUAIN E CHUAIN E CHUAIN<br>CHUAIN E CHUAIN E CHUAIN<br>CHUAIN E CHUAIN E CHUAIN<br>CHUAIN E CHUAIN<br>CHUAIN E CHUAIN<br>CHUAIN E CHUAIN<br>CHUAIN E CHUAIN<br>CHUAIN E CHUAIN |

Step 1. Select appropriate\* fields from the sample information and analytical results boxes.

Step 2. Click on the tissues hot button.

#### Figure 2

- The selection of fields chosen can be saved to a file *before* clicking on the matrix hot button and retrieved for future use by selecting <u>File</u> - <u>Save</u> from the menu bar. Saved files are retrieved by using the <u>File</u> - <u>Load</u> menu bar options.
- Conditions for queries can use any fields, and are not limited to the fields checked off on the Field Selection Screen.

\*In order to use the MDL option the following columns in the Sample Information box *must* be selected: labs, wetwt, drywt (and volume for water samples). Data are initially returned as wet weights and are converted to dry weights by choosing the dry weight hot button on the tissue query screen (next screen) after the data have been returned. Notice that the location field did not have to be selected in order to have Knight Island samples returned because these conditions can be specified using the query screen.

#### II. Query specific lines of data using the QUERY SCREEN

The *(Matrix)* Query Screen (Figure 3) indicates which fields were selected in the Field Selection Screen. To view all the data representing this matrix click without specifying any conditions, select the "Do SQL" button. To see a subset of the data, you must build a conditional statement.

| A Tissues Overy Scream                                                                                                    | =101 =1                                                                                                    |
|----------------------------------------------------------------------------------------------------|----------------------------------------------------------------------------------------------------|
| En Lon Long Long Solocand Bolds<br>Id. Projects: DuteCut. Loby: Water, Dryw, Agency, Naph, CTUAIR                                                                                                    | Control of the set of the set of |
| Du St                                                                                                    | »L                                                                                                    |
| A         D         C         D         E         F         9           4         4         4         4         4         4         4         4         4         4         4         4         4         4         4         4         4         4         4         4         4         4         4         4         4         4         4         4         4         4         4         4         4         4         4         4         4         4         4         4         4         4         4         4         4         4         4         4         4         4         4         4         4         4         4         4         4         4         4         4         4         4         4         4         4         4         4         4         4         4         4         4         4         4         4         4         4         4         4         4         4         4         4         4         4         4         4         4         4         4         4         4         4         4         4         4         4         4         4 |                                                                                                    |

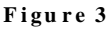

If you need to change your field selections once you reach the query screen, select the Query -Select New Columns option on the Query Screen tool bar and you will return to the Field Selection Screen.

A condition statement contains a <u>field expression</u> (e.g. SPECABV) linked to a <u>value expression</u> ('MUSS') by an <u>operator</u> (=, >, <, >=, <=, <>). A more complicated statement can be created by linking a series of conditions with <u>connectors</u> (and, or). (SPECABV = 'MUSS' is the expression which represents : species = mussels).

In our example, mussels collected from Knight Island, the conditional statement must contain LOCATABV (field name for location, see Table 1) = 'KNIGI' (the abbreviation for the Knight Island see Table 4) and SPECABV = 'MUSS' (the abbreviation for mussels, see Table 8).

The condition statement can be constructed two ways: (1) clicking on Query from the menu bar and choosing the Query <u>B</u>uilder or (2) typing in the conditional statement using SQL in the "Enter SQL Query" box and then clicking the "Do SQL" hot button.

#### Make the query by building the condition statement

#### **Option 1: Building conditional statements with Query Builder option**

Selecting Query <u>B</u>uilder from the Query option on the tool bar at the top of the (*Matrix*) Query Screen initiates the query builder. A "Conditions" pop-up window (Figure 4) appears which contains a series of boxes (Connector, Field Expression, Operator, Value Expression) along the bottom. Type in an expression or use the button inside the box to choose from a pick list of valid column names, operators, or values to build the conditional statement.

You **must** click "insert" after entering each condition which causes the condition to be seen in the top box of the screen. The program automatically includes the default connector "and" between statements.

When you have finished typing in all conditions, click on OK (a hot button in the top right hand of the screen) to activate the query. Notice the default condition statement "qcerror = 'GOOD'" is automatically built into every query (see Table 1).

| Condit | ons  |                                            |         |          |                  | OK     |
|--------|------|--------------------------------------------|---------|----------|------------------|--------|
| AND    | LOCA | n-"GOOD"<br>TABY - 'KNIGI'<br>ABY - 'MUSS' |         |          |                  | Cancel |
|        |      |                                            |         |          |                  | Help   |
|        |      |                                            |         |          |                  | Defete |
|        |      |                                            |         |          |                  | Add [] |
|        |      |                                            | Beplace | Incon    |                  | The LL |
| onne   | clor | Eield Expression                           |         | Operator | Yalse Expression |        |
|        | - 14 | <u> </u>                                   |         |          |                  |        |

Conditions screen used when building a query with the Query Builder tool bar option.

Figure 4

The Delete and Add Function keys are used in conjunction with the mouse to edit queries, or to create complex nested queries.

In order to specify the tissue species (such as mussels) in your query, you *must* use the field selection **SPECABV** (= 'MUSS') from the list in Table 8.

#### **Option 2: Building conditional statements with SQL**

The SQL option completes a SQL command "select ... from .... where " that began when the fields were chosen on the Field Selection Screen. You only need to complete the command by entering the conditions in the "Enter SQL Query" box, and then clicking on the "Do SQL" hot button. The SQL string comparison routines are case sensitive so value expressions must be *uppercase* and enclosed in *single* quotes and dates must be enclosed in curly braces, {}. The SQL text can contain numerous comparisons, concatenated with 'and' & 'or' as well as hierarchical parentheses placed between and among the 'and' & 'or'.

 Image 501 Groups
 Relations
 Relations
 Relations
 Relations
 Relations
 Relations
 Relations
 Relations
 Relations
 Relations
 Relations
 Relations
 Relations
 Relations
 Relations
 Relations
 Relations
 Relations
 Relations
 Relations
 Relations
 Relations
 Relations
 Relations
 Relations
 Relations
 Relations
 Relations
 Relations
 Relations
 Relations
 Relations
 Relations
 Relations
 Relations
 Relations
 Relations
 Relations
 Relations
 Relations
 Relations
 Relations
 Relations
 Relations
 Relations
 Relations
 Relations
 Relations
 Relations
 Relations
 Relations
 Relations
 Relations
 Relations
 Relations
 Relations
 Relations
 Relations
 Relations
 Relations
 Relations
 Relations
 Relations
 Relations
 Relations
 Relations
 Relations
 Relations
 Relations
 Relations
 Relations
 Relations
 Relations
 Relations
 Relations
 Relations
 Relations
 Relations
 Relations
 Relation

Enter the SQL statement: LOCATABV = 'KNIGI' AND SPECABV = 'MUSS'

- Writing the SQL conditional statement requires the user to have an understanding of the value expressions of Table 1 and Table 2.
- SQL commands entered in the SQL query box, can be copied to the Windows clip board by first highlighting the command, then clicking on <u>E</u>dit in the menu bar at the top of the screen and file save options.

Once the select statement has been generated using either query method, data are returned in the grid part of the query screen (Figure 6) with defaults: wet weight, MDL OFF and Deut OFF.

| ч л    | ale Querry  | 21- 64                |                  | F a las march d                          | an had as   |           |              |        |                              |
|--------|-------------|-----------------------|------------------|------------------------------------------|-------------|-----------|--------------|--------|------------------------------|
| 1, 19e | ogerta, tha | her Said, Bradiery, S | Michael, Theyead | Augurating, N                            | opt, cruzui |           |              |        | General with<br>Collocy with |
|        |             |                       |                  |                                          |             |           |              |        | COMPLETE<br>SOMETIME         |
|        |             |                       |                  |                                          |             |           |              |        | C Dest ON<br>C Dest OFF      |
| 200    | SECTION IN  | NOT AND D             | PERANU II        | augo:                                    |             |           | Chear Bellat | 1.1.00 | •                            |
|        | 0.5         | DOM DEPARTS           | THE LEWISE       | LARK                                     | WEIWI       | 101200001 | ALC: NOW     | NAPH   | COURSE 0                     |
|        | 1484        | 1.00.000.0.4          | 4210203          | ALC: HOLE                                | 6.003       | 6.01      | NMERGALI     | 4.04   | 60.04                        |
| • F    | 2021        | T SHOULA              | Seconda          | acria                                    | 2.103       | .010      | NMI DIADL    | 4.11   | 69.6                         |
|        | 0272        | EQUISIDE4             | 5715744          | GENG                                     | 5.041       | .731      | NMES ADU     | D.23   | 91.00                        |
|        | 2626        | ECOLOU 4              | 675700           | OFDO -                                   | 5,203       | 4.16      | NUME AND     | 2.04   | n                            |
|        | 4/34        | ESHERI 4              | 6/14/99          | APPEND:                                  | 5.03        | 359       | NMES: ARE    | 2 KM   | 144.26                       |
|        | K244        | ESHERI 4              | 672730           | CERTO:                                   | h lih       | нин       | NMEXARE      | к ль   | KZ IIK                       |
|        | 10441       | DOM NO 1              | 10713/08         | CAL HOLE                                 | 6277        | 6.66      | TOA DADA     | 2.02   | 210.07                       |
|        | 10442       | COMIND1               | 10310304         | GERG.                                    | 2.963       |           | OX 1882      | 2.47   | 004.00                       |
|        | 110227      | L PRIDUCA             | 4620630          | TIALL.                                   | 0.02        | 1.14      | NUMBER ADD   |        | 7.69                         |
| 2      | 116547      | E-0116-111 M          | 5755740          | 11711                                    | 0.05        | 471       | FIGHA TO     | 15     | 14.55                        |
|        | 112514      | EXHENCE               | N/ 12/10         | DAILOR MIL                               | A 22        | 71.4      | DEPARTY, ARE | 1.08   | n                            |
| 2      | 121104      | DOGHAR1               | 6776790          | CELOD                                    | 5 111       |           | 116.369-065  | 3 41   | 11/ 41                       |
|        | 200200      | LICOALIAL II I        | 027 0281         | <br><br><br><br><br><br><br><br><br><br> | 2 MI.       | :134      | TIA MARE 1   | 31 M-7 |                              |

Query results appear on the grid.

#### Figure 6

The grid screen returns 9 fields of view and 14 lines of data at a time. Additional fields and lines can be scrolled through with arrow keys which appear along the margins of the grid.

#### III. Modify query results with Method Detection Limit (MDL) Filter

This filter is designed to identify analytical results that are below the MDL value (which is unique to each analyte, sample and lab); results below this value may be unreliable. The analyte concentrations are initially reported on a wet weight basis (ng/g wet weight), and the MDL filter can be applied to data reported on a wet or dry weight basis.

| l. I'r                                                                                                    | ojeca, bul                                                                                                | leCol. Luba. V                                                                                                    | Melei, Dored                                                                                                    | Selected h<br>Agency, N                                                                         | uph. CTEAK                                                                                                    |                                                                                                    |                                                                                                    |                            | Сталоны<br>Ф. Этремт                                                              |
|----------------------------------------------------------------------------------------------------|----------------------------------------------------------------------------------------------------|----------------------------------------------------------------------------------------------------|----------------------------------------------------------------------------------------------------|-------------------------------------------------------------------------------------------------|----------------------------------------------------------------------------------------------------|----------------------------------------------------------------------------------------------------|----------------------------------------------------------------------------------------------------|----------------------------|-----------------------------------------------------------------------------------|
|                                                                                                    |                                                                                                    |                                                                                                    |                                                                                                    |                                                                                                 |                                                                                                    |                                                                                                    |                                                                                                    |                            | K NUL ON                                                                          |
|                                                                                                    |                                                                                                    |                                                                                                    |                                                                                                    |                                                                                                 |                                                                                                    |                                                                                                    |                                                                                                    |                            | © MILLING                                                                         |
|                                                                                                    |                                                                                                    |                                                                                                    |                                                                                                    |                                                                                                 |                                                                                                    |                                                                                                    |                                                                                                    |                            |                                                                                   |
|                                                                                                    |                                                                                                    |                                                                                                    |                                                                                                    |                                                                                                 |                                                                                                    |                                                                                                    |                                                                                                    |                            | C Dira GN                                                                         |
|                                                                                                    |                                                                                                    |                                                                                                    |                                                                                                    |                                                                                                 |                                                                                                    |                                                                                                    |                                                                                                    |                            | - 590. OH                                                                         |
| ntee<br>TH 2                                                                                                    | SNUL Groey                                                                                                | r<br>Niter And Se                                                                                                    | M COLINE IN                                                                                                    | an 1963                                                                                         |                                                                                                    |                                                                                                    | De Gar                                                                                                    | 131%                       | ***                                                                               |
|                                                                                                    |                                                                                                    |                                                                                                    |                                                                                                    |                                                                                                 |                                                                                                    |                                                                                                    |                                                                                                    | - p                        |                                                                                   |
|                                                                                                    |                                                                                                    | MULLETCH                                                                                                    | DATED                                                                                                    | 1.6400                                                                                          | WH FW F                                                                                                    | 10099801                                                                                               | ACENCY                                                                                                    | NATH                       | TOWARK                                                                            |
| 1                                                                                                    | 11                                                                                                    | 1400 METCOR<br>TRUSPER                                                                                                    | 10416131<br>4/10/14                                                                                                    | TA-92<br>OEB0                                                                                   |                                                                                                    | 0009W1<br>211                                                                                          | ADENDY<br>NMERADI                                                                                                    | NATH<br>01.16              | 1000ALK<br>421-21                                                                 |
| 1                                                                                                    | 11<br>1494<br>4051                                                                                        | FRUST 4                                                                                                    | 0416131<br>4/10/14<br>5/3/81                                                                                                    | CAR:<br>OFBR<br>DEDC                                                                            | 500 (00)<br>5009<br>5003                                                                                                    | 10099971<br>211<br>КГК                                                                                 | NMES ADI                                                                                                    | NATH<br>01.16              | 421-21<br>105-11                                                                  |
| 1                                                                                                    | 11<br>1494<br>4057<br>3272                                                                                | POLICE CON<br>FRUID 4<br>FRUE 4<br>FRUE 4<br>FRUE 4                                                                                                    | 10416131<br>4/10/14<br>5/3/61<br>5/19/69                                                                                             | CARS<br>GEBB<br>CHOC<br>GENG                                                                    | 504-1001<br>5109<br>5103<br>5141                                                                                                    | 211<br>211<br>805<br>./31                                                                              | ACENCY<br>NMER ADI<br>NMER ADI<br>NMER ADI<br>NMER ADI                                                                                            | NATH<br>116                | 471-71<br>195-11<br>820.18                                                        |
| 1                                                                                                    | 11<br>1494<br>4050<br>3272<br>3036                                                                        | POLICE CON<br>FRIEND<br>FRIEND<br>FRIEND<br>FRIEND                                                                                                    | 10416131<br>4/10/14<br>5/3/81<br>5/19/84<br>6/5/04                                                                                   | CARS<br>OF BA<br>CHIC<br>CETIC<br>CETIC                                                         | 5 009<br>5 009<br>5 003<br>5 104<br>5 104<br>5 104<br>5 109                                                                                                    | 211<br>211<br>805<br>.791<br>.990                                                                      | ACENCY<br>NMES ADI<br>NMES ABI<br>NMES ABI<br>NMES ABI                                                                                            | NATH<br>NATH<br>116        | 1000A13<br>471-71<br>185-11<br>820.18                                             |
| 1                                                                                                    | 11<br>1494<br>4050<br>9272<br>3036<br>4754                                                                | PUBLIC DE COR<br>FRIENDA<br>FRIENDA<br>FRIENDA<br>FRIENDA<br>FRIENDA                                                                                                    | 10010131<br>4/10/14<br>5/3/81<br>5/19/89<br>6/5/03<br>6/18/19                                                                        | CERA<br>CERA<br>CERA<br>CERC<br>CERC<br>CERC                                                    | 5 004 1 001<br>5 009<br>5 003<br>5 103<br>5 104<br>5 10                                                                                                    | 211<br>211<br>815<br>./91<br>.930<br>059                                                               | ADENDA<br>NMERADI<br>NMERABI<br>NMERABI<br>NMERADI<br>NMERADI                                                                                     | NA134<br>31.16             | 471-71<br>471-71<br>185-11<br>820.18                                              |
| 1                                                                                                    | 11<br>1494<br>4051<br>9272<br>3636<br>4754<br>6244                                                        | MILLERGE<br>FRIER 4<br>FRIER 4<br>FRIER 4<br>FRIER 4<br>FRIER 4<br>FRIER 4                                                                                                    | 10010131<br>4/10/14<br>5/3/81<br>5/19/89<br>6/5/03<br>6/18/19<br>0/2/04                                                              | CARS<br>GERG<br>CETC<br>GETC<br>GERG<br>GERG<br>GERG                                            | 500-1001<br>5109<br>5103<br>5141<br>5141<br>510<br>510<br>510                                                                                                    | 101958/1<br>211<br>815<br>./31<br>.930<br>859<br>869<br>864                                            | ALCENTRY<br>NMER ADD<br>NMER ABL<br>NMER ADD<br>NMER ADD<br>NMER ADD                                                                              | NA134<br>31.15<br>71.42    | 1000203<br>421 21<br>145 11<br>850.15<br>1170 33<br>255 57                        |
| 1<br>:<br>/                                                                                                    | 11<br>1494<br>4051<br>9272<br>2006<br>4704<br>6244<br>0040                                                | MULLIFICES<br>FRANKER<br>FRANKER<br>FRANKER<br>FRANKER<br>FRANKER<br>FRANKER<br>FRANKER                                                                                                    | 10416131<br>4/10/14<br>5/15/01<br>5/15/03<br>6/16/18<br>0/2/03<br>10/11/49                                                           | TARE<br>OF BO<br>OF TO<br>OF TO<br>OF BO<br>OF BO<br>OF BO<br>OF BO                             | 5 004<br>5 004<br>5 004<br>5 004<br>5 004<br>5 00<br>5 00                                                                                                    | 101958/1<br>211<br>815<br>./31<br>.930<br>.053<br>.053<br>.064<br>.525                                 | ADERICY<br>NMES ADI<br>NMES ADI<br>NMES ADI<br>NMES ADI<br>NMES ADI<br>LA INS                                                                     | NA134<br>31.15<br>71.42    | 12002018<br>421-21<br>155-11<br>820.11<br>1120-34<br>255-57<br>1944-82            |
| 1<br>1<br>7<br>8<br>8<br>7<br>7                                                                                                    | 11<br>1494<br>4051<br>9272<br>3036<br>4754<br>6244<br>10441<br>10442                                      | POLIDECOS<br>POLIDECOS<br>POLIDECOS<br>POLIDECA<br>POLIDECA<br>POLIDECA<br>POLIDECA<br>POLIDECA<br>POLIDECA<br>POLIDECA<br>POLIDECOS<br>POLIDECOS<br>POL                                                                                                    | 10416131<br>4/10/14<br>5/3/81<br>5/15/93<br>6/18/18<br>6/18/18<br>0/2/03<br>10/11/49<br>10/10/49                                     | TARE<br>OF BO<br>OF BO<br>OF BO<br>OF BO<br>OF BO<br>OF BO<br>OF BO<br>OF BO                    | 505-1001<br>5-109<br>5-103<br>5-141<br>5-141<br>5-141<br>5-141<br>5-16<br>5-16<br>5-37<br>2-563                                                                  | 10109321<br>211<br>805<br>.791<br>.990<br>.990<br>.996<br>.996<br>.995<br>.995                         | ACENCY<br>NMES ADI<br>NMES ADI<br>NMES ADI<br>NMES ADI<br>NMES ADI<br>NMES ADI<br>LA INS                                                          | N.31194<br>31.115<br>71.42 | 1200203<br>421 71<br>195 11<br>850.15<br>1170 03<br>255 57<br>1943 87<br>2550.17  |
|                                                                                                    | 11<br>1494<br>4051<br>9272<br>9696<br>4704<br>6244<br>10440<br>10442<br>11627                             | PRICEPTOR<br>PRICE<br>PRICE<br>PR | 10416131<br>4/10/14<br>5/3/81<br>5/13/83<br>0/5/03<br>6/18/18<br>0/2/03<br>0/17/49<br>10/10/49<br>10/10/49<br>4/20/01                | TABE<br>GEBG<br>CETIG<br>CETIG<br>CETIG<br>GEBG<br>GEBG<br>CETIG<br>AAIII                       | 505-1001<br>5-103<br>5-103<br>5-104<br>5-104<br>5-10<br>5-10<br>5-15<br>5-15<br>5-15<br>5-15<br>2-583<br>9-12                                                    | 10199021<br>211<br>815<br>.731<br>.936<br>.053<br>.053<br>.053<br>.054<br>.054<br>.055<br>.335<br>1.00 | MICENCY<br>NMERADI<br>NMERADI<br>NMERADI<br>NMERADI<br>NMERADI<br>LA IMR<br>LA IMR<br>LA IMR<br>DIMI GALI                                         | NA134<br>31.15<br>71.49    | 10102018<br>471 71<br>195 11<br>820.15<br>1170 03<br>255 57<br>1944 82<br>2930.17 |
| 1<br>i<br>/<br>k<br>/<br>f<br>t                                                                                                    | 11<br>1494<br>3057<br>3006<br>4704<br>6244<br>10440<br>10442<br>11627<br>16947                            | PRIME LEFE TRANSPORT                                                                                                    | 104.16131<br>4/10/14<br>5/15/61<br>5/15/61<br>6/18/18<br>0/2/03<br>10/11/49<br>10/11/49<br>10/11/49<br>10/11/49<br>10/11/49          | CARRA<br>OFFRA<br>CETIC<br>CETIC<br>CETIC<br>OFFRA<br>OFFRA<br>CETIC<br>CETIC<br>NATII<br>NATII | 509-1501<br>5-109<br>5-103<br>5-141<br>5-16<br>5-16<br>5-16<br>5-15<br>5-15<br>5-15<br>2-563<br>2-563<br>2-563<br>2-563<br>2-563                                 | 10195821<br>211<br>815<br>.731<br>.930<br>558<br>546<br>5.75<br>.535<br>1.00<br>821                    | ADENDO<br>NMESADI<br>NMESADI<br>NMESADI<br>NMESADI<br>NMESADI<br>LA 168<br>CA 165<br>NMESADI<br>NMESADI<br>NMESADI                                | NAUM<br>3116<br>7149       | 1000213<br>421 21<br>195 11<br>820.18<br>1120 23<br>255 57<br>1944 82<br>2590.17  |
| 1<br>:<br>/<br>:<br>/<br>:<br>/<br>:<br>/<br>:<br>/<br>:<br>/<br>:<br>/<br>:<br>/<br>:<br>/<br>:<br>/<br>:<br>/<br>:<br>/<br>:<br>/<br>:<br>/<br>:<br>:<br>/<br>:<br>:<br>/<br>:<br>:<br>:<br>:<br>:<br>:<br>:<br>:<br>:<br>:<br>:<br>:<br>: | 111<br>1494<br>4051<br>3572<br>3036<br>4754<br>6244<br>10441<br>10442<br>11627<br>1627<br>1627<br>1627    | PRICEPOIN<br>PRICEPOIN<br>PRICIPOIN<br>PRICEPOIN<br>PRICEP                                                                                                    | 10316131<br>4/10/14<br>5/13/69<br>6/13/69<br>6/18/13<br>10/11/49<br>10/11/49<br>10/12/49<br>4/20/00<br>6/22/60<br>6/19/60            | CARRA<br>CERCA<br>CERCA<br>CERCA<br>CERCA<br>CERCA<br>CERCA<br>NACII<br>NACII<br>NACII          | 509-1001<br>5-109<br>5-109<br>5-109<br>5-10<br>5-10<br>5-10<br>5-15<br>5-2583<br>9-12<br>0-15<br>5-12<br>0-15<br>5-12                                            | 10195821<br>211<br>815<br>.731<br>.536<br>153<br>153<br>1535<br>1300<br>821<br>210                     | AGENER<br>NMESADI<br>NMESADI<br>NMESADI<br>NMESADI<br>NMESADI<br>NMESADI<br>NMESADI<br>NMESADI                                                    | 71 42                      | 1000213<br>471 71<br>195 11<br>820.18<br>1170 34<br>255 57<br>1944 82<br>2990.17  |
|                                                                                                    | 11<br>4051<br>9272<br>3036<br>4754<br>6244<br>10441<br>10442<br>11627<br>16847<br>16847<br>16847<br>16847 | PRICEPOR<br>PRICE<br>PRICE<br>PRI | 10010-131<br>4/10/14<br>5/15/19<br>6/16/18<br>6/16/18<br>6/16/18<br>10/11/49<br>10/12/49<br>4/20/01<br>6/20/01<br>6/20/01<br>6/20/01 | CARA<br>CARA<br>CENC<br>CENC<br>CENC<br>CENC<br>CENC<br>CENC<br>CENC<br>CEN                     | 500-1001<br>5109<br>5103<br>5104<br>5104<br>510<br>510<br>510<br>517<br>537<br>2563<br>912<br>537<br>537<br>537<br>537<br>537<br>537<br>537<br>537<br>537<br>537 | 0009561<br>2011<br>815<br>2011<br>910<br>910<br>910<br>910<br>910<br>911<br>210<br>21                  | AGENCY<br>NMES ADI<br>NMES ADI<br>NMES ADI<br>NMES ADI<br>LA INS<br>CAINS<br>NMES ADI<br>NMES ADI<br>NMES ADI<br>NMES ADI<br>NMES ADI<br>NMES ADI | NA194<br>3116<br>2149      | 421-21<br>421-21<br>155-11<br>830.15<br>1170-34<br>255-51<br>1944 82<br>2950.17   |

To use this option, you must select wt, drywt, labs, & vol (for water matrix) when selecting fields in field selection screen.

Values below MDL are reported as "-" (Figure 7).

#### Figure 7

Note that once MDL filter is turned on, it cannot be switched off and the data can no longer be converted between wet and dry weight. So if the dry weight basis is desired, click dry wt. *first*, then MDL *second*.

#### **Deuterated Recovery Filter**

When groups of samples are analyzed in the laboratory, surrogate standards are included which contain known amounts of deuterated hydrocarbons. These are included in order to correct for changes in analyte concentration caused by preparation for analysis in the lab. A "perfect" analysis gives 100% recovery of deuterated surrogate samples. This filter identifies samples whose estimated recoveries range between 30 - 150% range which indicates an acceptable analysis. The deuterated hydrocarbons are identified by the "d" at the end of the analyte name. They are automatically reported when Recov. Fil option is selected from the Field Selection screen. Values outside of the acceptable range are returned as 'A'. This option is primarily used by analytical chemists only.

#### **IV. Exporting Query Results**

After viewing the data in the grid you may decide to refine your query, or save the results to some other software. Another query can be initiated at any time, and the new results will overwrite the data in the grid. To save the results, or any subset to some other software, highlight the grid area you want to save (Figure 8) and select <u>E</u>dit - <u>C</u>opy option from the menu bar. The data are now copied to the Windows clipboard and they can pasted into other software packages.

|              | HAN BARRY       | H-10              |                 |              |             |         |           |         |                              |
|--------------|-----------------|-------------------|-----------------|--------------|-------------|---------|-----------|---------|------------------------------|
|              |                 |                   |                 | Salached I   | ise for the |         |           |         |                              |
| e, i         | hanges dag data | tet aug d'uten, s | All that I have | Auguments, N | oph, 100200 |         |           |         | C Motor                      |
|              |                 |                   |                 |              |             |         |           |         | <ul> <li>Ury with</li> </ul> |
|              |                 |                   |                 |              |             |         |           |         | & MINE THE                   |
|              |                 |                   |                 |              |             |         |           |         | C HINLIN                     |
|              |                 |                   |                 |              |             |         |           |         | C HDL VI                     |
|              |                 |                   |                 |              |             |         |           |         | C Dave Ob                    |
|              |                 |                   |                 |              |             |         |           |         | & Dunt Of                    |
|              |                 |                   |                 |              |             |         |           |         | _                            |
| ontra<br>LOC | AT A DOC - 20   |                   | DECARM - I      | MUCCI        |             |         | 1 Die 808 | 1 18.00 |                              |
|              | arabr - 1       | Salar And S       |                 | moaa.        |             |         |           | - 11    |                              |
|              |                 | DOMESTICS.        | DATE://         | LAH8         | WEINT       | 1000000 | ALC: NUCK | NAPH    | C10810                       |
| 1            | 1454            | E202014           | 4/10/00         | GENG         | 5 000       | 7.11    | NMES ADI  | aa 16   | 47171                        |
| 7            | DDST            | <b>FSHSHLA</b>    | 5/0/44          | GENG         | 5.100       | .016    | NMES ADD  |         | 105.11                       |
| .1           | 9272            | T STISTER         | 5719709         | CLI KG       | 5.041       | .721    | NMES ADD  |         | 000.10                       |
| 4            | 3836            | FEHSHLI           | 675789          | GERG         | 5.289       | .938    | NMES ABL  |         |                              |
| 5            | 1/14            | ENHSHI 4          | 8/19/89         | COR 1103     | 5.08        | 359     | NMES ARE  |         | 1178 34                      |
| G            | 6243            | EDHSHI 4          | 872789          | 10010        | 5,105       | hllh    | NMES ARE  | 201,402 | 228 S.0                      |
| 1            | 10.441          | TODAL MOD         | 10713708        | CALLERCA.    | 6.277       | 6.76    | 1125-0604 |         | 18.34.02                     |
| ж            | 10442           | CON MIL           | 10/13/08        | GEBG         | 2 860       | .1.16   | LIA MA    |         | 2860 IZ                      |
| ч.           | 116727          | ESUSU 4           | 4/20/80         | NADI         | B B2        | 1.30    | NMES ARE  |         |                              |
| 111          | 116947          | <b>ESHSHLA</b>    | 5/20/40         | NADL         | 0.65        | .921    | NMPS ADL  |         |                              |
| 11           | 117516          | T STISTER         | 6712790         | NAUL         | 0.22        | .710    | NMES ADD  |         |                              |
|              | 121104          | CUAHAB1           | 8718790         | GERG         | 5.01        | .71     | JA JCHOC  |         | 3180.82                      |
| 12           |                 |                   |                 |              |             |         |           |         |                              |

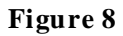

Note you can quickly select the whole grid by clicking on the button located above the row number 1 (just to the left of the column heading ID in Figure 8).

Data highlighted, ready to copy and paste to another software package.

#### **COMPLEX QUERY & INTERPRETING MODEL RESULTS**

Only samples that had concentrations of 14 selected PAH (see Table 2) above MDL were evaluated for PAH source by fitting the analytical data to two different models. The two potential sources of PAH were *Exxon Valdez* oil (EVO), and naturally occurring "background". Complete description of the models used to identify sources of PAH are found Short et al. (1996b). The PAH source identification procedure produces a set of parameters (**W**, **OilConc**, **MSEoil**, **pOil**, **MSEbgrnd**, and **pBGRND**) for each sample that are reported when **Model Results** is selected from the Field Selection Screen. Samples that were fit to the PAH source models have values for each of these parameters, otherwise the value for each of them is set to missing (-99). Viewing the model results provides a means of identifying the source of the PAH in the sample.

Samples that have been evaluated to determine hydrocarbon source are easily identified in queries by making sure that W is not equal to -99. The operator for not equal is: "<>".

*Sample Query:* The following example identifies the sediment samples collected from Knight Island that were modeled to determine the PAH source and located either above mean low tide, or deeper than 40m. You can see from the field selection screen (Figure 9) that we want to see the **id**, **depth**, **groupno** and **model results** for each of requested sediment samples.

| Scoreda Information                                                                                                    |                                                                                                    |                                                                                                    |                                                                                                  |                                                           |
|----------------------------------------------------------------------------------------------------|----------------------------------------------------------------------------------------------------|----------------------------------------------------------------------------------------------------|--------------------------------------------------------------------------------------------------|-----------------------------------------------------------|
| E Selem all                                                                                                    |                                                                                                    | the Database.                                                                                                    | WATER                                                                                            |                                                           |
| P Id     P Vol       Proposa     Invest       La collabor     Asymmy       DamoCol     Subid       P Depth     SubProj       R Mordel results     Sompler       R Groupno     Colmeth       P Dyset     Matrix       D Dyset     Matrix | Longitude<br>Londide<br>Odhoo<br>Datch<br>Datch | s to be displayed                                                                                                    | SEDMENT<br>TISSUE                                                                                | Field Selection Screen for query using oil model results. |
| PAH analytical res<br>Paper All<br>Naph Flavene C2Ph<br>Monap2 Officer C4Ph<br>Menap1 C2Phar C4Ph<br>C4Phar Anthe<br>C2Naph Other Dave<br>C3Naph C3Hither C4Th<br>C3Naph C3Hither C4Th                                                  | zeltz<br>nemen CSChrys F<br>nemen CSChrys F<br>Isman Cattorys F<br>isman Unnzohli F<br>Isman Unnzohli F<br>na Unnzoy F<br>na Darytene F<br>Unnzoy F                                                                                                    | Alkanes analytics<br>Electric<br>CIDAIA CIDAIA<br>CIDAIA CIDAIA<br>CIDAIA CIDAIA<br>CIDAIA CIDAIA<br>CIDAIA CIDAIA<br>CIDAIA CIDAIA<br>CIDAIA CIDAIA | al results<br>NI<br>CODAIN<br>CODAIN<br>CODAIN<br>CODAIN<br>CODAIN<br>CODAIN<br>CODAIN<br>CODAIN |                                                           |

Figure 9

The conditional statement entered into the "Enter SQL Query" box is : LOCATABV = 'KNIGI' AND DEPTH <> -99 AND (DEPTH <0 OR DEPTH >40) AND W <>-99 The database returns 7 rows of data (Figure 10), 5 rows with depths < 0 m and 2 collected from 100 m. Since the 2 deeper samples have the same **groupno** we conclude that they are replicate samples, thus their analytical results can be combined to calculate coefficients of variation for each result. Sample 116943 is also replicated, but its replicates could not be modeled.

| Enter SOL Curror<br>Nice AND Correct<br>Nice AND Correct<br>1 1441<br>2 1971<br>1 3274                                                                                                    | ник, W, pOB,<br>п I коная Ай<br>  DBP/I H<br>2 100 | non preti a    |         | eldv<br>ii, MSERyrm |           |           |        | Welwt     Clinywi     OkiDi ON     MDI OFF     Deat ON     Deat OFF |
|----------------------------------------------------------------------------------------------------|----------------------------------------------------|----------------|---------|---------------------|-----------|-----------|--------|---------------------------------------------------------------------|
| Enter SOL Cuerry<br>NIGP AND D FP1                                                                                                    | піка-явда<br>і церлія<br>церлія                    | אס מרפדון מ    |         | 013 400 ANF         |           |           | ·      | MDI ON<br>MDI OFF                                                   |
| Color SCIL Cuerro<br>NIGY AND D D PT<br>1 1491<br>2 1971<br>1 3074                                                                                                    | ліка-авда<br>  овілія<br>  овілія                  | אס ומרפידוו גו | говогрт | 1 I > 400 ANI       |           |           |        | C MDI ON<br>MDI OFF<br>O Deat ON<br>O Deat OFF                      |
| Inter SOL Ouerov<br>NIGPAND DEPI<br>U<br>1 1491<br>2 1971<br>1 3274                                                                                                    |                                                    | אס ומרפידוו ע  |         |                     |           |           |        | MDI OFF     Deat UN     Deat UN                                     |
| Inter SOL Ouerov<br>NIGP AND D FP1<br>1 1441<br>2 1971<br>1 1974                                                                                                    | л<br>П каная Ал<br>— DEI/TH                        | אס ומרפדוו גו  |         |                     |           |           |        | O Deat ON<br>O Deat OFF                                             |
| INGPAND 0000                                                                                                    | ліка-авда<br>Піка-авда<br>Піка-авда                | אס מרפדוו מ    |         |                     |           |           |        | O Deat UN<br>Deat UFF                                               |
| Inter SGL Guerry<br>NIGP AND D FP1                                                                                                    | ,<br>ПТКА-4870<br>  DEPTH                          | אס מרפידון גו  |         |                     |           |           |        | Deat UFF                                                            |
| Iter SOL Ouero           IIGP AND DEP1           I           1           2           1           1           2           1           2           1           1           1           1           1           1           1           1           1           1           1           1           1 | л<br>П (коняри)<br>  ОБІ/ТН                        | יו ודפרות      |         | 013 400 AND         |           |           |        |                                                                     |
| NIGP AND DEP1                                                                                                    |                                                    | ים הרפדוו ט    |         | 012400AND           |           |           | 1      |                                                                     |
| IU<br>1 1491<br>2 3273<br>1 3274<br>4 3145                                                                                                    | DEPTH                                              |                |         |                     | )pCII>−98 | De SOL    |        |                                                                     |
| 1 1491<br>2 1971<br>1 3274                                                                                                    | 1 1 11 26                                          | GIUUUINU       | - W     | aUil                | oBaind    | OnCone    | MSEpt  | MEEbund                                                             |
| 2 1271                                                                                                    | 1.44                                               | 10             | .9908   | .1933               | 0         | 219.8418  | .2208  | .9708                                                               |
| 1 3274                                                                                                    | -111                                               | -99            | 1754    | 2164                |           | 507 994   | 2141   | 9072                                                                |
|                                                                                                    | 4.04                                               | 31:0           | 1 1:00  | 105.2               |           | 500 X 016 | 205    | 2 7040                                                              |
| 4 1735                                                                                                    | 1.18                                               |                | 3.6821  | .1051               | U         | 88,9319   | 3512   | .7309                                                               |
| 5 116840                                                                                                    | -2.36                                              | 864            | 8168    | n                   | 0         | 41.0041   | 2 2230 | 2 4006                                                              |
| 6 12/329                                                                                                    | 100                                                | 485            | 4.23 46 | u                   | .178      | 312.1356  | 1.5663 | .2068                                                               |
| 7   197130                                                                                                    | 100                                                | 40.5           | 4 767   | n                   | 162       | 199 1091  | 1 541  | 106                                                                 |

Oil model results.

#### Figure 10

Viewing **pOil** and **pBgrnd** (Figure 10) reveals that the source of the PAH in 4 of the shallow samples is most likely EVO, the PAH in the 2 deep samples is most likely from "background" sources, and the source of PAH in sample 116943 is unknown.

In technical terms, the value for **pOil** is the probability of committing a Type I error: that is, the chances of being wrong when concluding that the PAH in the sample are derived from a source other than EVO. This means that values of **pOil** reflect how well the pattern of PAH in the sample fit the pattern for the model of weathered oil, with the best fitting samples having a pOil equal to 1.0. The lowest value for pOil that indicates consistence with EVO depends on your willingness to commit a Type I error. The values for pBgrnd are interpreted the same way, only they reflect how well the pattern of PAH in the sample matches the model for the pattern in the "background" source.

The PAH source identification procedure for EVO produces two more values that are also important. W tells you how weathered the oil was when the sample was collected, and **OilConc** is an estimate of the initial concentration of the oil (micrograms of oil per gram of matrix:  $\mu g$  oil/g matrix) that contaminated the sample. These values only have meaning if the sample is contaminated with EVO. Weathering is a generic term for the physical processes that alter the composition of oil. Values of W average from near zero for un-weathered oil to larger positive values for EVO that is progressively more weathered. Highly weathered oil has almost no alkanes, and only the heaviest of the PAH remaining. Since the toxicity of oil decreases as it weathers, W can be used as an index of the toxicity of the oil in the sample.

**MSEoil** is the mean squared error between the sample and the EVO weathering model; it is compared with a distribution of **MSEoil** derived from a laboratory weathering experiment to determine **pOil.** Similarly, **MSEBgrnd** is the mean squared error between the sample and the "background" model.

#### USING SAVED SETTINGS AND SPECIFYING SAMPLES BY REGION

This example shows how to querying data selected from sampling locations within a geographic region, and also shows you a short-cut method of selecting the necessary columns needed for calculating total PAH values for each sample. The specific objective of the query is to compare the model results with the observation of total PAH in sediment samples collected along the southeast coast of Knight Island.

#### 1. Select analytes to calculate total PAH

First, select the necessary analyte and sample information fields from the Field Selection Screen. EVTHD includes a field selection file that automatically selects the 40 analyte fields from the PAH analytical results section which are used to calculate the sum of the PAH values (total PAH) for the selected samples. To activate this option, select <u>File</u>, then <u>L</u>oad Settings from the Field Selection Screen. Then highlight the file "totpah.sel" from the pop-up window (Figure 11).

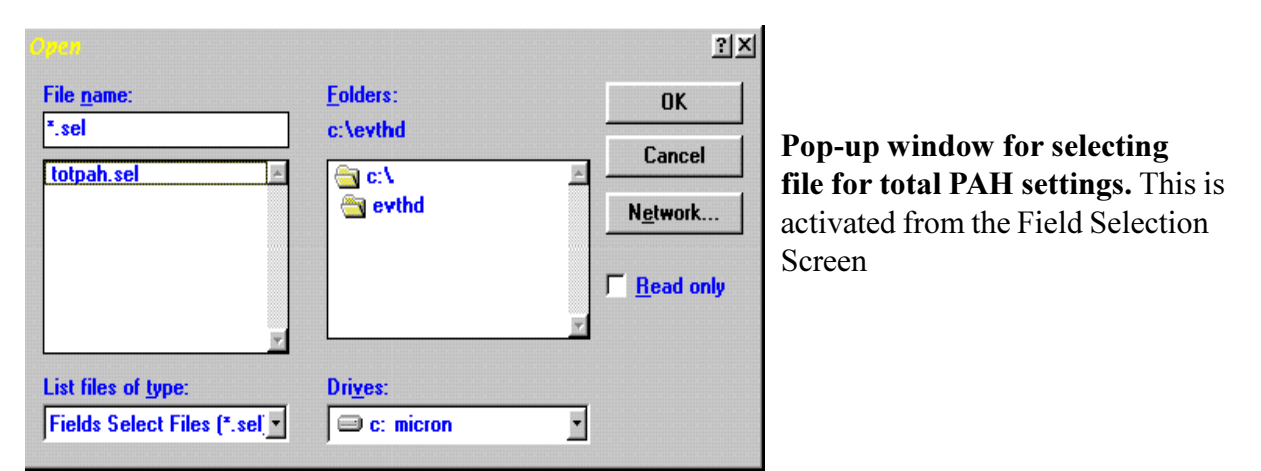

#### Figure 11

Click on the OK button and you will notice that several fields have been selected in both the Sample Information and PAH Analytical Results boxes (Figure 12).

| k gatr                                        | ile.                                        |
|-----------------------------------------------|---------------------------------------------|
| Sample Information                            | Select the Database WATER                   |
| Id Vol Longitude                              | SEDIMENT                                    |
| DateCal C Subid C QCBatch                     |                                             |
| Depth SubProj Batch                           | TISSUE                                      |
| Groupno   Colmeth   SampQual                  |                                             |
| Webwit Spec Aby Recov. filter                 | Select fields to be displayed in the query: |
| F Labe Submat                                 |                                             |
| PAH analytical results                        | Alkanes analytical results                  |
| Select all                                    | Select all                                  |
| W Haph D Flatter D Cither D Cithered          | CITAK C CIAK C CIAR                         |
| Wenape & Cirner & Carbenan's Cicner           | C C12AB C C21AB C C22AB                     |
| Directo IV Colliner IV Anthen IV Bennekfi     |                                             |
| N C2Nauh K Dithin K Flancart (K Benene        | C CIAAK C C23AK C C34AK                     |
| Trimeth X C10 this X Pyrene X Benapy          | CISAK C CHAK C UCH                          |
| K C3Noph K C2Dithia IX C1Fluora IX Perstens   | CIGAN C C25AN                               |
| N C4Naph N C3Dithis N Benanth N Indens        | CITAK CZBAK                                 |
| IX Biphenyl IX Phenanth IX Chaysene IX Dibena | Printane C27Alk                             |
| Acenthy Maphent R CiChays R Bencep            | CIBAR C CRAK                                |
| Acenthe F C1Phonon F C2Cheys                  | Phylane C29Alk                              |

Figure 12

Fields automatically selected by activating the totalpah.sel file from Field Selection Screen. You can adjust the selections in the Sample Information Box to suit your needs, but to obtain values for total PAH consistent with values found in Trustee Reports, *you should not change the selections in the PAH Analytical Results box.* 

#### 2. Adjust the fields selected in the Sample Information box.

In this example we are also selecting the following sample fields: **id**, **locataby**, **and model results** (not shown in Figure 12).

3. Select database hot button. (This example uses the Sediment data).

#### 4. Describe geographic region boundaries using latitudes and longitudes & activate query.

EVTHD is text based, so the most complicated regions that can be easily identified are rectangular. Regions with irregular shapes are better identified with a geographic information system (GIS).\* Identify the boundaries by reading them off of a map, and enter the limits into either Query Builder or the Enter SQL Query box. Later versions will have a built in map.

\*The EVOS Research and Restoration CD includes EVTHD and the Trustee GIS for identifying locations in PWS. If you have the CD the GIS can be started by selecting <u>Map</u> from the menu bar on the Sediment Query Screen and selecting "GIS". Queries in the Trustee GIS will provide you with a list of sample id's found in the region you defined (see documentation for the Trustee GIS for details). Highlight the id's, copy them to the Windows clipboard. Edit the id's into the following command: ID IN (id1, id2, id3, ....). Copy this command from the Windows clipboard to the "Enter SQL Query" box and click on the "Do SQL" hot button, EVTHD will return the data that you requested on the Field.

The latitudes and longitudes that bound southeast Knight Island are identified in the following query statement which should be entered into the "Enter SQL Query" box:

lat < 60.267 and lat > 60.13 and long < 147.7 and long > 147.5 (Figure 13).

| an a        | matelia, I<br>mul, Amuel<br>thin, Phuse | ntos, Westert, 1<br>Reg. Association,<br>anth, C.I.Phares | Flammer, No.          | CIFLUI C.                   | Flurn, C.2Flurn,             | 2North, C.3<br>and Daking | Rende, C4Ne<br>CEDALAN, C   | alia<br>Aliai kana<br>Pana mari | C War w             | 211 |
|-------------|-----------------------------------------|-----------------------------------------------------------|-----------------------|-----------------------------|------------------------------|---------------------------|-----------------------------|---------------------------------|---------------------|-----|
| I File      | uora, Bena<br>199. Perylei              | nth, Chrosene<br>ne, Indenia, D                           | a Cicinos<br>Nome: Bo | . C2Class. (<br>πουρ. Ψ. μ0 | C3Clovz, E4<br>)il. pBymd, ( | Chiwa, Bon<br>DilCuria, M | aubil, Bonau<br>SEOil, MSEB | kfl. Benebol<br>Symu            | O HOL C             |     |
|             |                                         |                                                           |                       |                             |                              |                           |                             |                                 | C Dault<br>@ Deut 0 | IN  |
| uber<br>d s | 501.000<br>60.207.00                    | al las > 60 13                                            | and here              | < 1477 ment                 | 1 <b>h</b> aray > 147        | 5                         |                             | 7 Ruw                           | <b>n</b>            |     |
|             |                                         | MILLING                                                   | LAUS                  | WE DWIL                     | DIRWI                        | NAPU                      | MUNAP2                      | MENALT                          | C2NALTE             | Г   |
|             | 5007                                    | SNUGU                                                     |                       | 2.23                        | - 114                        | 22,001                    | 44 (2)                      | 20.09                           | 159160              | L   |
|             | 5389                                    | SNIIGH                                                    | GERG                  | 17.9                        | 6.75                         | 6.74                      | 1.4 59                      | 9.63 P                          | 41.63               | Ŀ   |
| 2           | 5444                                    | KNIGI                                                     | GLING                 | 17.27                       | 10.07                        | 4.92                      | 2,02                        | 1.06                            | 1.17                | 1   |
|             | 10457                                   | GREFI                                                     | GERG                  | 16.33                       | 10.01                        | 772                       | 20 20                       | 13.96                           | 44 70               | L   |
|             | 190260                                  | KNIGI                                                     | GLING                 | 17.97                       | 10.09                        | 0.19                      | 4.00                        | 2.72                            | 0.94                | Ļ   |
|             | 190262                                  | CHIGI                                                     | GERG                  | 21.01                       | 10.17                        | <u>Б 18</u>               | 2.21                        | 1.66                            | 2.38                | L   |
|             |                                         |                                                           |                       |                             |                              | A 113                     | 71 22 4                     |                                 |                     |     |

**Example**: SQL command for area which bounds Knight Island and returned data for example.

Figure 13

**5.** Convert data to dry weights, select the MDL filter option and export data to a spreadsheet. EVTHD returns 7 rows of data.

**6.** Calculate the value for total PAH by summing the concentrations of all the analytes in your spreadsheet across each row.

The table below (Figure 14) displays a summary of the data. The analyte concentrations have been summed for each row and the results displayed in the column labeled TotPAH, the contributing analyte concentrations as well as values for **LABS**, **WETWT**, and **DRYWT** have been deleted for simplicity's sake.

| ID     | LOCAT<br>ABV | Total<br>PA H | W      | POIL   | PB GR<br>ND | OIL<br>CONC | MSE<br>OIL | MS EB<br>GR ND |
|--------|--------------|---------------|--------|--------|-------------|-------------|------------|----------------|
| 5387   | SNUGH        | 3999.29       | 1.4256 | 0.1814 | 0           | 618.7376    | 0.2247     | 0.9281         |
| 5389   | SNUGH        | 1000.05       | 3.8743 | 0.099  | 0.018       | 347.2358    |            | 0.3307         |
| 5444   | KNIGI        | 53.17         |        |        |             |             |            | 0              |
| 10457  | GREEI        | 688.05        | 3.6753 | 0.0139 | 0.07        | 221.3779    | 0.9299     | 0.2673         |
| 190260 | KNIGI        | 94.03         |        |        |             |             |            | 0              |
| 109262 | KNIGI        | 21.29         |        |        |             |             |            | 0              |
| 190264 | KNIGI        | 58.61         |        |        |             |             |            | 0              |

#### Figure 14

Note: samples collected from southern Snug Harbor (SNUGH) and Green Island (GREEI) have relatively large amounts of PAH that are apparently derived from *Exxon Valdez*.

#### Literature Cited

Short, J.W., T.L. Jackson, M.L. Larsen, and T.L. Wade. 1996a. Analytical Methods Used for the Analysis of Hydrocarbons in Crude Oil, Tissues, Sediments, and Seawater Collected for the Natural Resources Damage Assessment of the *Exxon Valdez* Oil Spill. Pages 140 - 148 in S. D. Rice, R. B. Spies, D.A. Wolfe, and B. A. Wright, editors. Proceedings of the *Exxon Valdez* oil spill symposium. American Fisheries Society Symposium 18.

Short J. W., R.A. Heintz and B.D. Nelson. 1996b. Hydrocarbon Data Analysis, Interpretation, and Database Maintenance for Restoration and NRDA Environmental Samples Associated with the *Exxon Valdez* Oil Spill State/Federal Natural Resource Damage Assessment Final Report (Subtidal Study Number 8), National Oceanic and Atmospheric Administration, National Marine Fisheries Service, Auke Bay Laboratory, Juneau, Alaska.

Table 1.Field names and descriptions for sample collection fields in Exxon Valdez Oil Spill of<br/>1989: State/Federal Trustee Council Hydrocarbon Database (EVTHD).

### FIELD

#### NAME DESCRIPTION

- Id Unique identifier assigned to each sample by the database manager used to track collection and analytical information for each sample. These are assigned in blocks depending on the date of collection (except samples collected by U.S. Fish & Wildlife Service which have numbers between 20000 and 29999.) Samples collected in 1989 have ID numbers between 1000 20000 & 30000 39999; begining in 1990 ID numbers are between 100000 199999, consecutivley 1991 ID numbers are between 200000 299999 ect.
- **Projects** Abbreviated names for *Exxon Valdez* Trustee Natural Resource Damage Assessment and Restoration projects, descriptions are found in Table 3.
- **Locatabv** Location abbreviation of sample collection site. Table 4 provides complete names along with latitude and longitudes for each abbreviation. Note: on the "Field Selection Screen" this field is referred to as "Location".

#### **DateCol** Date sample was collected

**Depth** Depth, in meters, where the sample measured are from Mean Lower Low Water (MLLW) but may be measured, or estimated by the sample collector. Depths are negative, i.e. -.66, above MLLW and positive, i.e. 1, below MLLW.

#### **Model Results**

The following field names appear in the "Selected Fields Box" when Model Results is selected on the "Field Selection Screen" (SQL commands should refer to the field names directly). The fields relate to the procedure used to evaluate samples for the presence of Exxon Valdez crude oil (EVO). Only a subset of samples that contained sufficient PAH to be analyzed by the procedure have results. The same subset of samples were also analyzed to determine how well they matched the natural PAH pattern. The specific PAH used for both models are highlighted in Table 2. Consult Short et al. (1996b) for details on the evaluation procedures. The results of the analyses are found in the fields listed below.

**pOil**The probability that the hydrocarbons in the sample are derived from EVC.<br/>This number is obtained by comparing **MSEoil** to a distribution of mean<br/>squared errors for a set of experimentally weathered samples. It is a measure of<br/>the probability of Type I error when the null hypothesis is that the PAH pattern<br/>is consistent with the pattern in similarly weathered EVO. Samples with **pOil**<br/>= 1.0 are contaminated with EVO while samples with **pOil** < 0.01 are not<br/>likely to be contaminated with EVO.

# FIELDNAMEDESCRIPTIONModel Results(continued)

| pBgrnd   | The probability that the hydrocarbons in the sample are derived from a natural geological source. This number is obtained by comparing <b>SSQbgrnd</b> to distribution of sums of squared errors for a set of samples collected in Constantine Harbor. Hydrocarbons in samples with <b>pBgrnd</b> = 1.0 are derived from the natural source while hydrocarbons in samples with <b>pBgrnd</b> < 0.01 are not likely to be derived from this source.                                                                                                    |
|----------|----------------------------------------------------------------------------------------------------|
| W        | A value that indexes how "weathered" the oil in the sample is. Weathering refers to the process by which oil degrades. The oil in samples collected from disparate locations at different times but with equal values for <b>W</b> has degraded to the same degree. Since the toxic effects of oil persist as long as the oil is in the environment, <b>W</b> provides a measure of relative toxicity. Values for W range from near zero to 10. Lower values indicate relatively fresh and more toxic oil while greater values indicate more degraded and less toxic oil. <b>This value only has meaning for samples that are considered to be contaminated with EVO.</b> |
| OilConc  | The estimated initial concentration of oil in the sample. The PAH evaluation technique for EVO estimates the initial concentration of oil in the sample prior to weathering by assuming that the concentrations of some PAH are invariant with time. Assuming the sample is contaminated with EVO, the initial concentration of unweathered oil in the sample is given as micrograms of oil per gram of matrix ( $\mu$ g oil/g matrix).                                                                                                    |
| MSEoil   | The mean squared error between the sample and a hypothetical sample of oil weathered to the same value of $\mathbf{W}$ .                                                                                                    |
| MSEoil   | This statistic measures the agreement between the sample and a hypothetical sample of oil weathered to the same state, and is compared to a distribution for <b>MSEoil</b> derived from a laboratory study (Short et al. 1996b).                                                                                                    |
| MSEBgrnd | The mean squared error between the sample and the environmental sample collected from Constantine Harbor with the median value for total PAH. The PAH signature in Constantine Harbor is the archetype for the natural back                                                                                                    |

# FIELDNAMEDESCRIPTIONModel Results(continued)

| Groupno |                           | Arbitrary number assigned to associate replicate samples (samples qualifying replicates were collected at the same time and location) that can be used to evaluate data variability.                |
|---------|---------------------------|----------------------------------------------------------------------------------------------------|
| WetWt   | Wet we                    | eight of the sample (g).                                                                                                    |
| DryWt   | Dry we                    | eight of the sample (g).                                                                                                    |
| Labs    | Abbrev<br>NABL<br>GERG    | viation for the analytical laboratory conducting hydrocarbon analysis.<br>- Auke Bay Laboratory - National Marine Fisheries Service<br>- Geochemical Environmental Research Group - Texas A&M Univ. |
| Vol     | Volum                     | e (ml) of the water sample.                                                                                                    |
| Invest# | Alphar                    | numeric identifier assigned to a sample by the field personnel.                                                                                                    |
| Agency  | Agenc                     | y responsible for collecting the sample (Table 3).                                                                                                    |
| Subid   | Identif<br>after ar       | er assigned by sample collector or number assigned to samples composited chival.                                                                                                    |
| SubProj | Coasta<br>numeri          | l Habitat 1 damage assessement project agency code or restoration project cal identifier.                                                                                                    |
| Sampler | The las                   | t name of the individual responsible for the collecting, handling and the y of the samples in the field.                                                                                            |
| ColMeth | Metho                     | d used to collect the sample (Table 6).                                                                                                    |
| SpecAbv | Specie                    | s abbreviation used for tissue samples (Table 8).                                                                                                    |
| Matrix  | Sample                    | e type: seawater, sediment, tissue.                                                                                                    |
| SubMat  | Specif                    | ic additional information about matrix (Table 7).                                                                                                    |
| Long    | Longit<br>((LON<br>sample | ude in decimal degrees calculated for the degrees, minutes and seconds, i.e. G. Degrees)+(LONG. Minutes/60)+LONG. Seconds/3600)) assigned by collector.                                             |

as

# FIELD DESCRIPTION

Lat Latitude in decimal degrees calculated from the degrees, minutes and seconds, i.e. ((LAT. Degrees)+(LAT. Minutes/60)+LAT. Seconds/3600)) assigned by sample collector. CatNo Alphanumeric identifier used to track groups of samples released by the database manager to a chemistry laboratory for analysis. Catalogs may be processed separately in different batches (see "QCBatch" below). **QCBatch** Identifier supplied by the analytical laboratory used to track batches of samples which were analyzed together. Batch An alphanumeric identifier used for tracking samples stored in the custodian's freezer. The code reflects the year (i.e. 89, 90, etc.) and the originating agency (V or R =NOAA, F = Fish& Wildlife Service). SampType Identifies the type of sample: ENV = environmental, EXP = laboratory. SampQual Describes the quality of the sample upon receipt by the custodians. Inappropriately collected, documented, or damaged samples are identified with one of the following codes. SampQual This code combines the total time the sample has not been in a freezer since its collection with a letter code from the following list. 00# - Hours until sample was frozen (ex. 006 = 6h until frozen) А Archival Sample Arrived at archival facility broken BF Arrived at analytical facility broken BL D Sample questionable DE Decomposing sample F Sample not acceptable - excessive time for processing IS Insufficient sample for analysis Sample destroyed during analysis ND Analysis not possible for other reasons NO Р Sample poorly labeled Sample partially thawed but still cold with ice crystals PQ Sample thawed in transit Q S Sample subsectioned immediately prior to analysis Т Sample thawed, subsectioned, then frozen

# FIELDNAMEDESCRIPTION

SampleQual X Improper sample

(continued)

- Example: A field sample that was taken 6 hours before it was frozen then thawed during a 12 hour transit to the archival facility would receive a code of Q018 (Q = sample thawed in transit and 6h + 12 h = 18 hours).
- **QCERROR** Identifier of reliability of the analytical results for individual samples. GOOD = No problems with analytical data BIAS = Probable problems with analytical data (Short et al. 1996b).

Table 2. Hydrocarbon names and field name abbreviations found in the Exxon Valdez Oil Spill of 1989: State/Federal Trustee Council Hydrocarbon Database (EVTHD). All hydrocarbon results for tissues and sediments are reported in concentrations of ng of hydrocarbon/g of matrix (wet weight). Results for hydrocarbon analyses of water are reported in ng hydrocarbon per liter of water (ng/L). PAH used to evaluate samples for the presence of EVO are highlighted in **BOLD**.

#### HYDROCARBON NAME

#### FIELD NAME

|                             | Polynuclear Aromatics (PAH) |          |
|-----------------------------|-----------------------------|----------|
| Naphthalene                 |                             | Naph     |
| 2-Methyl-Naphthalene        |                             | Menap2   |
| 1-Methyl-Naphthalene        |                             | Menap1   |
| 2,6-Dimethyl-Naphthalene    |                             | Dimeth   |
| C2-Naphthalenes             |                             | C2naph   |
| 2,3,5-Trimethyl-Naphthalene |                             | Trimeth  |
| C3-Naphthalenes             |                             | C3naph   |
| C4-Naphthalenes             |                             | C4naph   |
| Biphenyl                    |                             | Biphenyl |
| Acenaphthylene              |                             | Acenthy  |
| Acenaphthene                |                             | Acenthe  |
| Fluorene                    |                             | Fluorene |
| C1-Fluorenes                |                             | C1fluor  |
| C2-Fluorenes                |                             | C2fluor  |
| C3-Fluorenes                |                             | C3fluor  |
| Dibenzothiophene            |                             | Dithio   |
| C1-Dibenzothiophenes        |                             | C1dithio |
| C2-Dibenzothiophenes        |                             | C2dithio |
| C3-Dibenzothiophenes        |                             | C3dithio |
| Phenanthrene                |                             | Phenanth |
| 1-Methyl-Phenanthrene       |                             | Mephen1  |
| C1-Phenanthrenes            |                             | C1phenan |
| C2-Phenanthrenes            |                             | C2phenan |
| C3-Phenanthrenes            |                             | C3phenan |
| C4-Phenanthrenes            |                             | C4phenan |
| Anthracene                  |                             | Anthra   |
| Fluoranthene                |                             | Fluorant |
| Pyrene                      |                             | Pyrene   |
| C1-fluoranthenes            |                             | C1Fluora |
| Benzo-a-anthracene          |                             | Benanth  |
| Chrysene                    |                             | Chrysene |
| C1-Chrysenes                |                             | C1chrys  |
| C2-Chrysenes                |                             | C2chrys  |
| C3-Chrysenes                |                             | C3chrys  |
| C4-Chrysenes                |                             | C4chrys  |
| Benzo-b-fluoranthene        |                             | Benzobfl |
| Benzo-k-fluoranthene        |                             | Benzokfl |
| Benzo-e-pyrene              |                             | Benepy   |

#### HYDROCARBON NAME

Polynuclear Aromatics (PAH), Continued.

#### FIELD NAME

| Benzo-a-pyrene             |                | Benapy   |
|----------------------------|----------------|----------|
| Perylene                   |                | Perylene |
| Indeno(1,2,3-c,d)pyrene    |                | Indeno   |
| Dibenzoanthracene          |                | Dibenz   |
| Benzoperylene              |                | Benzop   |
|                            | <u>Alkanes</u> | _        |
| n-Decane                   |                | C10alk   |
| n-Undecane                 |                | C11alk   |
| n-Dodecane                 |                | C12alk   |
| n-Tridecane                |                | C13alk   |
| n-Tetradecane              |                | C14alk   |
| n-Pentadecane              |                | C15alk   |
| n-Hexadecane               |                | C16alk   |
| n-Heptadecane              |                | C17alk   |
| Pristane                   |                | Pristane |
| n-Octadecane               |                | C18alk   |
| Phytane                    |                | Phytane  |
| Nonadecane                 |                | C19alk   |
| n-Eicosane                 |                | C20alk   |
| n-Heneicosane              |                | C21alk   |
| n-Docosane                 |                | C22alk   |
| n-Tricosane                |                | C23alk   |
| n-Tetracosane              |                | C24alk   |
| n-Pentacosane              |                | C25alk   |
| n-Hexacosane               |                | C26alk   |
| n-Heptacosane              |                | C27alk   |
| n-Octacosane               |                | C28alk   |
| n-Nonacosane               |                | C29alk   |
| n-Triacontane              |                | C30alk   |
| n-Hentriacontane           |                | C31alk   |
| n-Dotriacontane            |                | C32alk   |
| n-Tritriacontane           |                | C33alk   |
| n-Tetratriacontane         |                | C34alk   |
| Unresolved Complex Mixture |                | UCM      |
| Deuterated Acenaphthene    |                | Acend10  |
| Deuterated Phenanthrene    |                | Phend10  |
| Deuterated Chrysene        |                | Chryd12  |
| Deuterated Perylene        |                | Peryd12  |
| Deuterated Naphthalene     |                | Naphd8   |
| Deuterated n-Dodecane      |                | C12Alkd  |
| Deuterated n-Hexadecane    |                | C16Alkd  |
| Deuterated n-Eicosane      |                | C20Alkd  |
| Deuterated n-Tetracosane   |                | C24Alkd  |

#### HYDROCARBON NAME FIELD NAME Dueterated Surrogates (Recovery Filter) Deuterated Triacontane

Deuterated Benzo-a-pyrene

C30Alkd Benad12

Table 3.Abbreviated project names (PROJECTS) and descriptions for Natural Resource<br/>Damage Assessment and Restoration Projects contributing samples to EVTHD.<br/>Detailed descriptions and listings of investigator's names and addresses can be found<br/>in the documents listed at the end of this table.

#### Natural Resource Damage Assessment Projects

#### PROJECTS DESCRIPTION OF THE PROJECT

Petroleum hydrocarbon induced injury to subtidal marine sediment resources AIRWAT2 Geographic and temporal distribution of dissolved and particulate petroleum AIRWAT3 hydrocarbons in the water column BIRD 1 Beached bird survey to assess injury to water birds BIRD3 Population surveys of seabird nesting colonies in Prince William Sound (PWS) and outside coast of the Kenai Penninsula, the Barren Islands BIRD4 Assessment of bald eagles BIRD5 Assessment of Peale's peregrine falcons Assessment of abundance of marbled murrlets BIRD6 BIRD7 Assessment of fork-tailed storm petrel reproduction BIRD8 Assessment of blacklegged kittiwakes reproduction BIRD9 Assessment of pigeon guillemots reproduction BIRD11 Assessment of sea ducks BIRD12 Assessment of injury to shorebirds staging and nesting in rocky intertidal habitats **CHENEGA** COAHAB1 Prespill/postspill concentrations of hydrocarbons in sediments and mussels FSHSHL1 Salmon spawning area injury Injury to salmon eggs and pre-emergent fry in PWS FSHSHL2 Impact of oil spill on juvenile pink & chum salmon & their prev FSHSHL4 Injury to herring FSHSHL11 FSHSHL13 Injury to clams Injury to crabs FSHSHL14 FSHSHL15 Injury to shrimp FSHSHL16 Injury to ovsters Impacts of oil spill on bottomfish & shellfish in PWS FSHSHL18 FSHSHL22 Injury to crabs outside PWS Demersal fish injury FSHSHL24 FSHSHL25 Scallop mariculture injury Sea urchin injury FSHSHL26 KATALLA MARMAM1 Assessment of humpback whales in PWS, SE Alaska and Kodiak Archipelago MARMAM2 Assessment of killer whales in PWS. Kodiak and Southeastern Alaska MARMAM4 Assessment of steller sea lions in Gulf of Alaska MARMAM5 Assessment of harbor seals in PWS & adjacent areas MARMAM6 Assessment of impacts on Sea Otter populations in spill zone MARMAM7 **PSTOX** RHERR

#### **Restoration Project List**

| PROJECTS | DESCRIPTION OF THE PROJECT                                                          |
|----------|-------------------------------------------------------------------------------------|
| RHERR95  |                                                                                     |
| RARCH    | Effects of contamination of crude oil on archaeological sites in the Gulf of Alaska |
| RDH      | Harlequin duck assessment                                                           |
| RMB      | Recovery monitoring of intertidal oiled mussel beds                                 |
| RSLA     | Shoreline assessment                                                                |
| RSUB     | Subtidal monitoring of the recovery of sediments & eelgrass communities             |
| TERMAM1  | Assessment of Sitka black-tailed deer in PWS                                        |
| TERMAM4  | Assessment of brown bear populations in PWS                                         |
| TERMAM6  |                                                                                     |
| THOMAS   |                                                                                     |

The following documents provide descriptions of all the projects listed above, these descriptions include the name of the investigators and their associated agencies, as well as sampling designs and objectives. They can be obtained from:

Oil Spill Information Office 645 G. Street Suite 401 Anchorage, AK 99501-3451 Phone in Alaska: 1-800-478-7745 Phone outside Alaska: 1-800-283-7745 Email ospic@calvino.alaska.net Web Site http://www.alaska.net/~ospic/

State/Federal Natural Resource Damage Assessment Plan for the Exxon Valdez Oil Spill. August 1989.

The 1990 State/Federal Natural Resource Damage Assessment Plan for the Exxon Valdez Oil Spill. Vol I: Assessment and Restoration Plan Appendices A, B, C

The 1991 State/Federal Natural Resource Damage Assessment Plan for the Exxon Valdez Oil Spill. Vol I: Assessment and Restoration Plan Appendices A, B, C

Exxon Valdez Oil Spill Restoration. Volume II. 1992 Draft Work Plan. April 1992.

Exxon Valdez Oil Spill Restoration. 1993 Final Work Plan. July 1993.

Exxon Valdez Oil Spill Restoration. Draft 1994 Work Plan. (With Brief Project Descriptions) December 1994.

Fiscal Year 1995 Work Plan. December 1994. Draft Fiscal Year 1995 Work Plan. Supplement Volume I. Brief Project Descriptions. Table 4. Location abbreviations (LOCATABV), site names, latitude and longitude for sampling sites for samples in EVTHD. Latitudes and longitudes are expressed in decimal degrees, minutes and seconds, i.e. ((Long. degress) + Long. minutes/60) + long seconds/3600)) as assigned by the sample collector.

Cr = Creek B = Bay I = Island L = Lake R = River Pa = Peninsula

| <b>LOCATABV</b> | SITE NAME     | <b>LATITUDE</b> | <b>LONGITUDE</b> |
|-----------------|---------------|-----------------|------------------|
| 106GL           | Gladhough Cr  | 60.88617        | 146.6912         |
| 107BL           | Black Cr      | 60.90733        | 146.7223         |
| 115MI           | Millard Cr    | 60.9215         | 146.588          |
| 116DU           | Duck R        | 60.92472        | 146.5911         |
| 117IN           | Indian Cr     | 60.95284        | 146.6238         |
| 11HU            | Humpy Cr      | 60.60833        | 145.6733         |
| 120DO           | Donaldson Cr  | 60.98717        | 146.6888         |
| 121LE           | Levshakoff Cr | 61.02133        | 146.6395         |
| 122NN           | No Name Cr    | 61.01983        | 146.6097         |
| 123GR           | Gregorieff Cr | 61.0185         | 146.6018         |
| 131GO           | Gorge Cr      | 60.67167        | 146.4883         |
| 133SA           | Sawmill Cr    | 61.084          | 146.43           |
| 143SI           | Siwash Cr     | 60.95833        | 147.6833         |
| 153ST           | Stellar Cr    | 61.05167        | 146.8058         |
| 19TL            | Twin Lakes Cr | 60.6355         | 145.8052         |
| 213BE           | Bench Mark Cr | 60.99267        | 147.2043         |
| 214LO           | Long Creek    | 61.00783        | 147.222          |
| 216VA           | VanIhing Cr   | 60.99166        | 147.2752         |
| 21RO            | Rogue Cr      | 60.64611        | 145.8086         |
| 221EI           | Eickelberg Cr | 60.9325         | 147.3283         |
| 224BA           | Backyard Cr   | 60.90028        | 147.3794         |
| 229CE           | Cedar Cr      | 60.97267        | 147.3703         |
| 234WE           | Wells R       | 60.02667        | 147.4088         |
| 258JO           | Jonah Cr      | 61.01222        | 147.6744         |
| 259JO           | Johah Cr      | 60.00733        | 147.6712         |
| 264SI           | Siwash R      | 60.95861        | 147.6814         |
| 265UN           | Unakwik Cr    | 60.95028        | 147.6122         |
| 276BL           | Black Bear Cr | 60.90333        | 147.705          |
| 278CO           | Comeback Cr   | 60.92283        | 147.7317         |
| 282GO           | Good Cr       | 60.93567        | 147.7422         |
| 283BA           | Bad Cr        | 60.92017        | 147.7523         |
| 303TR           | Triple Cr     | 60.90167        | 147.9317         |
| 307VI           | Village Cr    | 60.93056        | 148.0305         |
| 35KO            | Koppen Cr     | 60.70417        | 145.8918         |
| 370CH           | China Poot Cr | 59.3323         | 151.25           |
| 37AL            | Allen Cr      | 60.66917        | 146.0225         |
| 414HA           | HarrIon Cr    | 60.98833        | 148.1907         |
| 41PA            | Pass Cr       | 60.65983        | 146.2087         |
| 421MI           | Mill Cr       | 60.95233        | 148.3235         |
| 424OL           | Old Cr        | 60.90667        | 148.3083         |

| <b>LOCATABV</b> | SITE NAME      | <b>LATITUDE</b> | <b>LONGITUDE</b> |
|-----------------|----------------|-----------------|------------------|
| 425HU           | Hummer Cr      | 60.85633        | 148.309          |
| 428PI           | Pirate Cr      | 60.85667        | 148.3043         |
| 430ME           | Meacham Cr     | 60.8565         | 148.3867         |
| 432SW           | Swanson Cr     | 60.8425         | 148.406          |
| 450TE           | Tebenkoff Cr   | 60.754 17       | 148.4733         |
| 454HA           | Halferty Cr    | 60.7175         | 148.4139         |
| 455PA           | Paulson Cr     | 60.70111        | 148.3953         |
| 469WI           | Wickett Cr     | 60.6865         | 148.2833         |
| 46CO            | Comfort Cr     | 60.706          | 146.075          |
| 479CU           | Culross Cr     | 60.624          | 148.2033         |
| 480MI           | Mink Cr        | 60.59167        | 148.2517         |
| 484EF           | E. Finger Cr   | 60.55967        | 148.338          |
| 485WF           | W. Finger Cr   | 60.591          | 148.3912         |
| 48BE            | Beartrap R     | 60.78617        | 146.97           |
| 493MO           | Most Cr        | 60.5175         | 148.2244         |
| 495CH           | ChimevIky L    | 60.48389        | 148.1919         |
| 498MC           | Mcclure Cr     | 60.4925         | 148.1685         |
| 506LO           | LoomI Cr       | 60.48833        | 147.9697         |
| 507GU           | Gumboot        | 60.47133        | 147.9902         |
| 508SO           | Solf           | 60.4585         | 148.0517         |
| 510EL           | Ellhansky      | 60.45716        | 148.0703         |
| 510L            | Olsen Cr       | 60.74117        | 146.1433         |
| 52CO            | Control Cr     | 60.74183        | 146.2208         |
| 54CA            | Carlsen Cr     | 60.74183        | 146.2208         |
| 56SM            | St. Matthews   | 60.77433        | 146.2688         |
| 601PA           | Paddy Cr       | 60.40867        | 148.0925         |
| 602NA           | Nacktan Cr     | 60.42667        | 148.0922         |
| 603EW           | Ewan Cr        | 60.40083        | 148.1706         |
| 604ER           | Erb Cr         | 60.40083        | 148.1706         |
| 610KO           | Kompkoff R     | 60.35783        | 148.2578         |
| 611JA           | Jackpot Cr     | 60.355          | 148.2593         |
| 613JA           | Jackson        | 60.32233        | 148.2723         |
| 618ES           | E. Shore Chen  | 60.36967        | 147.9892         |
| 621TO           | Totemoff Cr    | 60.3395         | 148.0967         |
| 623BR           | Brizgaloff     | 60.33694        | 148.1006         |
| 628CH           | Chenega        | 60.3325         | 148.0119         |
| 630BA           | Bainbridge Cr  | 60.20528        | 148.2964         |
| 632CL           | Claw Cr        | 60.21472        | 148.2092         |
| 633PA           | Pablo Cr       | 60.15861        | 148.2178         |
| 637PC           | Point Countess | 60.225          | 148.1217         |
| 653НО           | Hogg Cr        | 60.08972        | 148.1844         |
| 655JO           | Johnson Cr     | 60.12583        | 148.1211         |
| 656HA           | Halverson Cr   | 60.12833        | 148.107          |
| 663SH           | Shelter B      | 60.125          | 147.9311         |

| <b>LOCATABV</b> | SITE NAME          | <b>LATITUDE</b> | <b>LONGITUDE</b> |
|-----------------|--------------------|-----------------|------------------|
| 665BJ           | Bjorn              | 60.835          | 147.935          |
| 666OB           | O'Brien Cr         | 60.0775         | 147.9961         |
| 673FA           | Falls Cr           | 60.98933        | 147.9738         |
| 677HA           | Hayden Cr          | 60.33633        | 147.9055         |
| 678SB           | Sleepy B           | 60.5095         | 147.8358         |
| 681HO           | Hogan B            | 60.21           | 147.7581         |
| 682SN           | Snug Harbor        | 60.26111        | 147.77           |
| 692HE           | Herring B          | 60.44028        | 147.785          |
| 695DR           | Drier B            | 60.35167        | 147.7667         |
| 699DR           | Drier B            | 60.28333        | 147.8392         |
| 707MA           | Macleod Cr         | 59.89778        | 147.7375         |
| 710HA           | Hanning Cr         | 59.95           | 147.6889         |
| 711QU           | Quadra Cr          | 59.97361        | 147.6592         |
| 739SW           | Swamp Cr           | 60.19167        | 147.3039         |
| 740KE           | Kelez Cr           | 60.20611        | 147.3667         |
| 744WI           | Wilby Cr           | 60.24833        | 147.22           |
| 745WI           | Wild Cr            | 60.24278        | 147.1972         |
| 746SC           | Schuman Cr         | 60.24217        | 147.1863         |
| 747CA           | Cabin Cr           | 60.27222        | 147.1847         |
| 749SH           | Shad Cr            | 60.27833        | 147.1953         |
| 754DR           | Dry Cr             | 60.30433        | 147.1733         |
| 758RO           | Rocky B            | 60.33767        | 147.139          |
| 759RO           | Rocky Cr           | 60.33528        | 147.1239         |
| 76IR            | Irish Cr           | 60.75555        | 146.4319         |
| 770UD           | Udall Cr           | 60.2625         | 147.0958         |
| 774RO           | Rosswog Cr         | 60.27467        | 147.0265         |
| 775PA           | Pautze Cr          | 60.29067        | 147.0042         |
| 788GR           | Green Cr           | 60.28867        | 147.3717         |
| 806DO           | Dog Salmon Cr      | 60.31833        | 146.5739         |
| 80WH            | Whalen Cr          | 60.81833        | 146.1765         |
| 810GA           | Garden Cr          | 60.3385         | 146.5083         |
| 812NU           | Nuchek Cr          | 60.36583        | 146.4825         |
| 815CO           | Constantine Harbor | 60.37117        | 146.5882         |
| 827CA           | Captain Cr         | 60.45417        | 146.5667         |
| 828CO           | Cook Cr            | 60.45639        | 146.5342         |
| 831DO           | Double Cr          | 60.45972        | 146.4481         |
| 83KE            | Keta Cr            | 60.86806        | 146.1744         |
| 844MA           | Makaka Cr          | 60.4875         | 146.2686         |
| 847HA           | Hawkins Cr         | 60.51445        | 146.2239         |
| 849RO           | Rollins Cr         | 60.51417        | 146.1144         |
| 850CA           | Canoe Cr           | 60.5075         | 146.0833         |
| 851ZI           | Zillesenoff        | 60.54972        | 146.0211         |
| 856WL           | W. Lagoon Cr       | 60.54972        | 146.0211         |
| 857EL           | E. Lagoon Cr       | 60.55695        | 146.0036         |

| <b>LOCATABV</b> | SITE NAME        | <b>LATITUDE</b> | <b>LONGITUDE</b> |
|-----------------|------------------|-----------------|------------------|
| 861BE           | Bernard Cr       | 60.5555         | 146.9248         |
| 863OR           | Orca Cr          | 60.58333        | 145.9125         |
| 87SU            | Sunny R          | 60.88528        | 146.2345         |
| 89FC            | Fish Cr          | 60.84167        | 146.3811         |
| 92SH            | Shale Cr         | 60.8375         | 146.407          |
| 93KI            | Kirkwood Cr      | 60.83639        | 146.41           |
| 99LA            | Lagoon Cr        | 60.85833        | 146.5183         |
| AGENC           | Agnes Cove       | 59.76667        | 149.5733         |
| AGULI           | Aguliak I        | 60.3625         | 147.8755         |
| ALFI            | AlfI             | 57.39417        | 153.8533         |
| ALUK            | Aluklik Bay      | 60.02333        | 148.1333         |
| AMALH           | Amalga Harbor    | 58.49166        | 134.7889         |
| AMOOP           | Amook Passage    | 57.51667        | 153.8333         |
| ANCOP           | Anchor Point     | 59.80917        | 152.2531         |
| ANTOL           | Anton Larson     | 57.86666        | 152.6283         |
| APPLI           | Applegate I      | 60.35           | 146.4167         |
| AUGUS           | Augustine        | 59.32967        | 153.4782         |
| AXELI           | Axel I           | 60.76667        | 147.7833         |
| BAINI           | Bainbridge I     | 60.01333        | 148.2667         |
| BAINP           | Bainbridge P     | 60.14333        | 148.0933         |
| BALBB           | Balboa B         | 55.55667        | 160.5758         |
| BARNC           | Barnes Cove      | 60.30861        | 147.7619         |
| BERGB           | Berger B         | 58.33417        | 150.7333         |
| BERGL           | Berg L           | 60.56917        | 143.8675         |
| BERRC           | Berring RChilkat | 60.415          | 144.1773         |
| BERRL           | Berring L        | 60.32722        | 144.3372         |
| BERRV           | Berring R        | 60.19333        | 144.2014         |
| BIGFI           | Big Fort I       | 58.50361        | 152.4211         |
| BISHR           | Bishop Rk.       | 60.1222         | 147.9306         |
| BLACB           | Black B          | 59.54111        | 150.215          |
| BLACL           | Black Lagoon     | 56.41667        | 158.95           |
| BLIGI           | Bligh I          | 60.83694        | 146.9169         |
| BLOCI           | Block I          | 60.51783        | 147.6007         |
| BLONI           | Blonde I         | 60.99861        | 147.645          |
| BLUEF           | Blue Fos B       | 58.44695        | 152.6769         |
| BOISL           | Bay of Isles     | 60.36333        | 147.7            |
| BOSWR           | Boswell R        | 60.41667        | 146.1            |
| BUSKR           | Buskin R         | 57.75722        | 152.485          |
| CABIB           | Cabin B          | 60.67528        | 147.455          |
| CANPA           | Canoe Passage    | 60.53333        | 146.1333         |
| CCHIN           | Cape Chiniak     | 58.51433        | 153.9092         |
| CDOUG           | Cape Douglas     | 58.88222        | 153.2889         |
| CEDAB           | Cedar B          | 60.93333        | 147.4333         |
| CGULL           | Cape Gull        | 58.235          | 154.1531         |
|                 |                  |                 |                  |

| <b>LOCATABV</b> | SITE NAME          | <b>LATITUDE</b> | <b>LONGITUDE</b> |
|-----------------|--------------------|-----------------|------------------|
| CHANI           | Channel I          | 60.24028        | 147.3792         |
| CHENI           | Chenega I          | 60.26667        | 148.1            |
| CHIBA           | Chiginagak B       | 56.57           | 156.46           |
| CHICI           | Chicken I          | 60.045          | 148.925          |
| CHIEC           | Chief Cove         | 57.70889        | 153.8997         |
| CHIGB           | Chignik B          | 56.305          | 158.4047         |
| CHINC           | Cape Hinchinbrook  | 60.2            | 146.1181         |
| CHISI           | Chislwell I        | 59.65222        | 149.5617         |
| CHNTN           | Chinitna           | 59.88           | 152.8967         |
| CHUGI           | Chugach I          | 58.91667        | 151.95           |
| CHUGB           | Chugach B          | 59.18528        | 151.6247         |
| CKUNM           | Cape Kunmik        | 56.76667        | 157.1833         |
| CLAMB           | Clam B             | 60.65028        | 147.3681         |
| CLAMC           | Clam Cove          | 59.88334        | 152.9567         |
| CLAMG           | Clam Gulch         | 60.23333        | 151.4            |
| CNOME           | Cape Nome          | 64.46667        | 164.95           |
| CNUKS           | Cape Nukshak       | 58.39167        | 153.9808         |
| COLUG           | College Fjord      | 60.89           | 147.7617         |
| COLLF           | Columbia Glacier   | 60.65667        | 147.3733         |
| CONST           | Constantine Harbor | 60.34889        | 146.7606         |
| COPRD           | Copper R           | 60.36666        | 145.1833         |
| COROI           | Coronation I       | 55.95           | 134.1167         |
| CPROV           | E. Amatuli I       | 58.91667        | 151.95           |
| CRABB           | Crab B             | 60.07222        | 147.9972         |
| CRAFI           | Crafton I          | 60.48333        | 147.9333         |
| CRESR           | Cresent R          | 59.88           | 152.8967         |
| CULLB           | Culross B          | 60.75           | 148.1533         |
| CULRI           | Culross I          | 60.66667        | 148.1667         |
| CULRP           | Culross Passage    | 60.6925         | 148.2283         |
| CYAKA           | C. Yakataga        | 60.08333        | 142.5111         |
| DAKAB           | Dukauak B          | 58.04722        | 154.6478         |
| DAYVI           | Dayville           | 61.08694        | 146.2778         |
| DEEPB           | Deep B             | 60.58611        | 145.7833         |
| DEERC           | Deer Cove          | 60.24333        | 147.8917         |
| DELEI           | Delania I          | 60.33333        | 148.1167         |
| DISCB           | Discover B         | 58.33917        | 152.3433         |
| DISKI           | Diski I            | 60.48466        | 147.6512         |
| DOUBB           | Double B           | 60.45945        | 146.4692         |
| DOUGI           | Douglas I          | 58.30139        | 134.6875         |
| DRIEB           | Drier B            | 60.31333        | 147.82           |
| EAGLE           | Eaglek             | 60.815          | 147.7183         |
| EKAYI           | E. of Kayak I      | 59.71917        | 144.0022         |
| ELEAI           | Eleanor I          | 60.53517        | 147.6083         |
| ELIZI           | Elizabeth I        | 59.16667        | 151.8333         |

| <b>LOCATABV</b> | SITE NAME              | <b>LATITUDE</b> | <b>LONGITUDE</b> |
|-----------------|------------------------|-----------------|------------------|
| ELLAM           | Ellamar                | 60.88361        | 146.771          |
| ELRII           | Elrington I            | 59.96667        | 148.1667         |
| ELRIP           | <b>Elrington Point</b> | 59.97167        | 148.1167         |
| ESHAB           | Eshamy B               | 60.44833        | 147.975          |
| EVANI           | Evans I                | 60.06667        | 147.95           |
| EWANB           | Ewan B                 | 60.40278        | 148.14           |
| FAIRB           | Fairbanks              | 64.84583        | 147.7208         |
| FAIRI           | Fairmont I             | 60.88           | 147.4583         |
| FALLB           | Falls B                | 60.52778        | 147.987          |
| FLEMI           | Fleming I              | 60.17305        | 148.0369         |
| FOULB           | Foul B                 | 58.31667        | 152.7667         |
| FOULP           | Foul Passage           | 60.505          | 147.6533         |
| FOXFA           | Fox Farm               | 59.96667        | 148.1667         |
| GALEB           | Galena B               | 60.94333        | 146.64           |
| GEOGB           | Geographic B           | 58.06778        | 154.4881         |
| GIBBO           | Gibbon                 | 60.27111        | 147.435          |
| GLACS           | Glacier Spit           | 59.86167        | 153.1417         |
| GOLBA           | Norton Sound           | 64.4            | 163.00           |
| GOLDC           | Gold Cr                | 61.13472        | 146.4469         |
| GOOSB           | Goose B                | 60.70467        | 148.227          |
| GOOSI           | Goose I                | 60.73833        | 146.7192         |
| GOREP           | Gore Point             | 59.195          | 150.9717         |
| GRANB           | Granite B              | 60.41472        | 147.9564         |
| GRAVB           | Gravina B              | 60.60861        | 146.3031         |
| GREEI           | Green I                | 60.19056        | 147.9061         |
| GULLI           | Gull I                 | 60.725          | 146.7028         |
| HALLB           | Hallo B                | 58.421          | 54.0311          |
| HARRB           | Harbor I               | 59.73972        | 149.8417         |
| HARTB           | Hartney B              | 60.48333        | 145.9            |
| HAWKI           | Hawkins I              | 60.51667        | 146.0833         |
| HEATB           | Heather B              | 60.985          | 147.0222         |
| HELLH           | Hells Hole             | 60.70222        | 146.3833         |
| HERRB           | Herring B              | 60.38334        | 147.8533         |
| HERRP           | Herring Point          | 60.44333        | 147.819          |
| HINCI           | HinchinbR I            | 59.345          | 146.0175         |
| HORNC           | Horn Cr                | 59.875          | 153.07           |
| HORSB           | Horseshoe B            | 60.01611        | 147.9578         |
| ICYP            | Icy Point              | 58.21861        | 137.4331         |
| IKTUB           | Iktua B                | 60.1            | 147.9944         |
| INGOI           | Ingot I                | 60.54333        | 147.6483         |
| ITALB           | Italian B              | 60.21833        | 147.9014         |
| IVANB           | Ivanof B               | 55.80528        | 159.478          |
| JAKAB           | Jakalof B              | 59.47           | 151.5358         |
| JEANC           | Jeanie Cove            | 59.83333        | 147.5833         |

| <b>LOCATABV</b> | SITE NAME          | <b>LATITUDE</b> | <b>LONGITUDE</b> |
|-----------------|--------------------|-----------------|------------------|
| JOHNC           | Johnson Cove       | 60.06194        | 147.977          |
| JUNCI           | Junction I         | 60.39167        | 147.9917         |
| KALSB           | Kalsin B           | 57.62722        | 152.34           |
| KASHB           | Kashvik B          | 57.90667        | 155.0703         |
| KATMB           | Katmai B           | 57.88667        | 155.0917         |
| KATNM           | Katmai N.M.        | 57.95           | 147.952          |
| KATOS           | Katalla Oil Seep   | 60.18583        | 144.4192         |
| KETCH           | Ketchikan          | 55.33333        | 131.65           |
| KIUKP           | Kiukpalik          | 58.58556        | 153.5542         |
| KIZHB           | Kizhuyak B         | 57.73034        | 152.937          |
| KNIGI           | Knight I           | 60.13983        | 147.681          |
| KOBUG           | Kobugakli          | 57.86666        | 155.1333         |
| KODIA           | Kodiak             | 57.71833        | 152.4333         |
| KUIUI           | Kuiu I             | 57.6334         | 136.1667         |
| KUKAB           | Kukak B            | 58.29445        | 154.26           |
| KULIB           | Kuliak B           | 58.172          | 154.2815         |
| KUPRS           | Kupreanof Str      | 57.96111        | 153.1294         |
| KUSHL           | Kushtaka L         | 60.40611        | 144.1325         |
| LARSB           | Larsen B           | 57.51667        | 153.9183         |
| LATOI           | Latouche I         | 60.0625         | 147.8158         |
| LATOP           | Latouche Pa        | 59.95           | 148.055          |
| LGREI           | Little Green       | 60.205          | 147.5083         |
| LHERR           | Low Herring B      | 60.38667        | 147.8156         |
| LILJP           | Ljegren Pa         | 60.70833        | 147.4022         |
| LISMI           | Lit. Smith I       | 60.52167        | 147.433          |
| LITTB           | Little B           | 60.16917        | 147.7967         |
| LONEI           | Lone I             | 60.68333        | 147.75           |
| LONGB           | Long B             | 60.67667        | 148.28           |
| LOUIB           | Louis B            | 60.47167        | 147.6783         |
| LPW             | Little Port Walter | 56.37556        | 134.66111        |
| LUCKB           | Lucky B            | 60.23           | 147.8583         |
| MACLH           | Macleod Harbor     | 59.71667        | 148.1083         |
| MAINB           | Main B             | 60.54361        | 148.0681         |
| MALLB           | Mallard B          | 60.29167        | 147.8133         |
| MARSB           | Marsha B           | 60.32028        | 147.6706         |
| MCARP           | McArthur Pas       | 59.46222        | 150.3797         |
| MCCLB           | McClure B          | 60.48333        | 148.185          |
| MCDOL           | McDonald's Lagoon  | 58.15278        | 152.3278         |
| MCPHP           | McPherson Pg       | 60.662          | 147.3815         |
| MIDDP           | Middle Point       | 60.31333        | 147.0183         |
| MINEC           | Mineral Cr         | 61.12917        | 146.4061         |
| MISSB           | Mislsak B          | 58.135          | 154.3295         |
| MONAB           | Monashka B         | 57.8175         | 152.4217         |
| MONAC           | Monashka Cr        | 57.8175         | 152.4217         |

| <b>LOCATABV</b> | SITE NAME          | <b>LATITUDE</b> | <b>LONGITUDE</b> |
|-----------------|--------------------|-----------------|------------------|
| MONTI           | Montague I         | 60.04167        | 147.76           |
| MONTL           | L. Montague        | 60.00417        | 147.8314         |
| MONTG           | Montague Coast     | 59.345          | 147.0175         |
| MONTP           | Montague P         | 60.3678         | 147.1            |
| MONTS           | Montague Str       | 60.07633        | 147.68           |
| MONTT           | Montague Tr        | 59.70055        | 147.6364         |
| MONTU           | Montague           | 60.43167        | 147.0183         |
| MOOSL           | Moose Lips B       | 60.18778        | 147.4378         |
| MORNC           | Morning Cove       | 59.44972        | 150.3303         |
| MUMMB           | Mummy B            | 60.23333        | 147.8            |
| MUMMI           | Mummy I            | 60.31667        | 147.9167         |
| MUSKB           | Muskomee B         | 58.07117        | 153.1133         |
| NAKEI           | Naked I            | 60.49583        | 147.5922         |
| NEARI           | Near I             | 57.78           | 152.3933         |
| NECPT           | Nec Point          | 59.81           | 47.6833          |
| NEDDL           | Needle             | 60.1175         | 147.5725         |
| NEKIT           | Nekita B           | 58.62944        | 152.3542         |
| NELSB           | Nelson B           | 60.51667        | 145.8667         |
| NEWYI           | New Years I        | 60.31667        | 147.9333         |
| NHINC           | North Hinchinbrook | 60.46889        | 146.688          |
| NINAI           | Ninagiak I         | 58.455          | 153.9981         |
| NINIL           | Ninilchik          | 60.325          | 151.6639         |
| NORTI           | North I            | 60.63334        | 145.7333         |
| NUKAI           | Nuka I             | 59.39           | 150.6217         |
| NWBAY           | Northwest B        | 60.54361        | 147.6025         |
| OGDPA           | Ogden Passage      | 57.6334         | 136.1667         |
| OLSEN           | Olsen B            | 60.7055         | 146.2168         |
| ONEHB           | One Hand B         | 59.21722        | 151.2239         |
| OPALC           | Opal Cr            | 60.49683        | 147.6958         |
| ORCAB           | Orca B             | 60.51667        | 145.8417         |
| OUTSI           | Outside B          | 60.39333        | 147.4333         |
| PADDB           | Paddy B            | 60.4175         | 148.0958         |
| PASSB           | Passage B          | 60.13334        | 148.0833         |
| PAULB           | Paul's B           | 58.34833        | 152.38           |
| PBAIL           | Point Bailey       | 57.42           | 152.9964         |
| PCHAL           | Port Chalmers      | 60.23333        | 147.25           |
| PCHAT           | Port Chatham       | 59.21472        | 151.7608         |
| PDICK           | Port Dick          | 59.25555        | 151.1081         |
| PEAKI           | Peak I             | 60.69833        | 147.3967         |
| PELLC           | Pellen Cove        | 60.85972        | 147.6589         |
| PEREI           | Perevalnie I       | 58.63055        | 152.3633         |
| PEREP           | Peravalnie Passage | 58.53056        | 152.3625         |
| PERLI           | Perl I             | 59.12167        | 151.6267         |
| PERRI           | Perry I            | 60.66806        | 147.8667         |

| <b>LOCATABV</b> | SITE NAME         | <b>LATITUDE</b> | <b>LONGITUDE</b> |
|-----------------|-------------------|-----------------|------------------|
| PETCH           | Port Etches       | 60.37167        | 146.7958         |
| PETRP           | Petrof Point      | 59.3775         | 150.765          |
| PFIDA           | Port Fidalgo      | 60.77472        | 146.5042         |
| PGRAH           | Port Grahm        | 59.37           | 151.89           |
| PGRAV           | Port Gravina      | 60.63334        | 147.25           |
| PHELE           | Point Helen       | 60.16333        | 147.7558         |
| PLEII           | Pleiades I        | 60.27833        | 148.0667         |
| PNELJ           | Port Nellie       | 60.61666        | 148.1033         |
| POLLC           | Polly Cr          | 60.28333        | 152.4467         |
| PUALE           | Paule B           | 57.73333        | 155.3967         |
| PUFFB           | Puffin B          | 60.73333        | 147.4167         |
| PUFFC           | Puffin Cr         | 60.18444        | 148.3208         |
| PWALE           | P. of Wales Pass. | 60.1605         | 148.0515         |
| PWELL           | Port Wells        | 60.83083        | 148.1911         |
| PWHIT           | Point Whitshed    | 60.16667        | 145.7883         |
| QUICC           | Quicksand Cr      | 59.78611        | 149.7867         |
| RASBS           | Raspberry St      | 58.045          | 153.0417         |
| REDRI           | Red R             | 59.97667        | 152.6686         |
| ROCKB           | Rocky B           | 59.21056        | 151.3103         |
| RUACO           | Rua Cove          | 60.34861        | 147.6408         |
| RUGGI           | Rugged I          | 59.85833        | 149.3833         |
| RUTHB           | Ruth B            | 59.32972        | 153.4781         |
| SADIC           | Sadie Cove        | 59.465          | 151.3383         |
| SALMP           | Salmo Point       | 60.59167        | 145.8            |
| SANTF           | Santa Flava       | 57.29945        | 152.865          |
| SAWMB           | Sawmill B         | 60.05556        | 148.015          |
| SAWMC           | Sawmill Cr        | 61.08472        | 146.4367         |
| SEALB           | Seal B            | 58.45           | 152.2833         |
| SEALI           | Seal I            | 60.43           | 147.4067         |
| SELDB           | Seldovia B        | 59.42333        | 151.7078         |
| SEWAR           | Seward            | 60.1            | 149.4433         |
| SGREE           | S.Green I         | 60.24983        | 147.39           |
| SHARB           | Sharatin B        | 57.79633        | 152.7827         |
| SHECS           | Shepherd Cr       | 60.3044         | 144.24306        |
| SHEEB           | Sheep B           | 60.61666        | 145.9833         |
| SHEEP           | Sheep Point       | 60.61666        | 145.9833         |
| SHELB           | Shelter B         | 60.12733        | 147.9169         |
| SHOUB           | Shoup B           | 61.12083        | 146.5917         |
| SHUYI           | Shuyak I          | 58.50889        | 152.6292         |
| SIMPB           | Simpson B         | 60.62167        | 145.925          |
| SITKA           | Sitka             | 57.14           | 135.4233         |
| SITPA           | Sitka Passage     | 57.00           | 135.5            |
| SIWAB           | Siwash B          | 60.95417        | 147.6806         |
| SLEEB           | Sleepy B          | 60.06583        | 147.8392         |

| <b>LOCATABV</b> | SITE NAME      | <b>LATITUDE</b> | <b>LONGITUDE</b> |
|-----------------|----------------|-----------------|------------------|
| SLOPM           | Slope Mt.      | 60.08167        | 152.5717         |
| SMITI           | Smith I        | 60.51472        | 147.4256         |
| SNUGC           | Snug Corner    | 60.745          | 146.6947         |
| SNUGH           | Snug Harbor    | 60.06694        | 147.8361         |
| SPIRB           | Spiridon B     | 57.70195        | 153.8836         |
| SPIRP           | Spring Point   | 59.875          | 152.86           |
| SQUIB           | Squire B       | 60.23222        | 147.9528         |
| SQUII           | Squire I       | 60.21667        | 147.9333         |
| SQURB           | Squirrel B     | 60.01167        | 148.14           |
| SQURI           | Squirrel I     | 60.33194        | 147.8978         |
| STOCH           | Stockdale H.   | 60.29417        | 147.2081         |
| STORI           | Storey I       | 60.72028        | 147.407          |
| SUNNC           | Sunny Cove     | 59.91139        | 149.3308         |
| TAGNI           | Tagness I      | 60.61833        | 147.3833         |
| TAKLI           | Takli I        | 58.06778        | 154.4881         |
| TAYLB           | Taylor B       | 59.31194        | 151.0217         |
| TEEHR           | Tee Harbor     | 58.4233         | 134.7567         |
| TERRB           | Terror B       | 57.7265         | 153.2165         |
| TETRP           | Tetrakof Point | 58.515          | 152.3933         |
| THUNB           | Thunder B      | 59.5775         | 154.1039         |
| TONSB           | Tonsina B      | 59.21722        | 151.2239         |
| TONSR           | Tonsina R      | 58.21           | 151.95           |
| TUGII           | Tugidak I      | 56.56889        | 154.53           |
| TURNA           | Turnagain Arm  | 60.84667        | 148.975          |
| TUXEB           | Tuxedni B      | 60.16           | 152.6675         |
| TWOAB           | Two Arm B      | 59.58556        | 150.0672         |
| TWOMB           | Two Moon B     | 60.73333        | 146.5733         |
| UGAKB           | Ugak B         | 56.44278        | 153.0333         |
| UGANB           | Uganik B       | 57.51722        | 152.9358         |
| UNAKW           | Unakwik        | 60.99667        | 147.5444         |
| USHAI           | Ushagat I      | 58.9            | 152.2833         |
| UYAKB           | Uyak B         | 57.51667        | 153.8333         |
| VALDA           | Valdez Airport | 61.13334        | 146.2792         |
| VALDE           | Valdez         | 61.1            | 146.4167         |
| VERDC           | Verdant Cove   | 59.69667        | 149.7389         |
| WAMAI           | West Amatuli   | 58.91667        | 151.95           |
| WELLB           | Wells B        | 60.93667        | 147.4822         |
| WELLP           | Wells Pass     | 60.755          | 148.1767         |
| WESTB           | West B         | 60.86267        | 146.7747         |
| WHALB           | Whale B        | 60.205          | 148.297          |
| WIDEB           | Wide B         | 57.43945        | 156.2303         |
| WILSB           | Wilson B       | 60.03389        | 147.9286         |
| WINDB           | Windy B        | 59.22           | 151.4703         |
| WKAYI           | W. of Kayak I  | 59.91667        | 145.0817         |
|                 |                |                 |                  |

| <b>LOCATABV</b> | SITE NAME       | <b>LATITUDE</b> | <b>LONGITUDE</b> |
|-----------------|-----------------|-----------------|------------------|
| WOMAB           | Woman's B       | 57.70861        | 152.5539         |
| WOODI           | Wooded I        | 59.86666        | 147.4            |
| YAKUT           | S. of Yakutat B | 59.23417        | 140.3503         |
| YALIB           | Yalik B         | 59.45472        | 150.6067         |
| ZAIKB           | Zaikof B        | 60.2675         | 147.0892         |

Table 5.Abbreviations for agencies (AGENCY) responsible for collecting EVTHD sample infor-<br/>mation.

### AGENCY AGENCY NAME

| Alaska Department. Of Environmental Conservation<br>Alaska Department. of Fish and Game<br>U.S. Fish & Wildlife Service |
|----------------------------------------------------------------------------------------------------|
| National Biological Service                                                                                             |
| NMFS*-Auke Bay Laboratory (Juneau, AK)                                                                                  |
| NMFS*-Environmental Conservation Division (Seattle, WA)                                                                 |
| NMFS*-Kodiak Laboratory (Alaska)                                                                                        |
| NMFS*-Marine Mammal Laboratory (Seattle, WA)                                                                            |
| National Park Service                                                                                                   |
| Univ. of Alaska Fairbanks - Institute of Arctic Biology                                                                 |
| Univ. of Alaska Fairbanks - Institute of Marine Science                                                                 |
| Univ. of Alaska Fairbanks - Juneau Center for Fisheries and Ocean Science                                               |
| Univ of Alaska Fairbanks                                                                                                |
|                                                                                                    |

\* NMFS National Marine Fisheries Service

Table 6.Abbreviations used to describe sample collection methods (COLMETH) for samples in<br/>EVTHD.

| <b>COLMETH</b> | <b>METHOD</b>          |
|----------------|------------------------|
| BSEI           | Beach Seine            |
| CAMU           | Caged Mussel           |
| COCU           | Cookie Cut-spatula     |
| CORE           | Core Sample            |
| CSEI           | Cliff Seine            |
| DCAP           | Died in Capativity     |
| DIVE           | Diver                  |
| DNET           | Dip Net                |
| FDEA           | Found Dead             |
| FORC           | Forceps                |
| GNET           | Gillnet                |
| GRAB           | Grab Sampler           |
| HAND           | Taken by Hand          |
| POT            | Underwater Pot         |
| PSEI           | Purse Seine            |
| PUMP           | Pump                   |
| RAKE           | Rake                   |
| SEIN           | Seine (General)        |
| SHOT           | Shotgun                |
| SHOV           | Shovel                 |
| SPEA           | Spear                  |
| SPOO           | Spoon                  |
| SSAM           | Special Hydrocarbon    |
| STRA           | Sediment Trap          |
| SUBM           | Submersible            |
| TPDR           | Tongue Depressor       |
| TRAW           | Trawl                  |
| VGRB           | Van Veen Grab (Dredge) |

Table 7.Submatrix abbreviations (SUBMAT) used to more clearly define types of tissues sampled<br/>and reported in EVTHD. Only abbreviations are shown, many other entries in this field<br/>completely describe the submatrix.

| <u>SUBMAT</u> | TYPE OF SUBMATRIX      |
|---------------|------------------------|
| EGG C         | Egg Contents           |
| EGG S         | Egg Shell              |
| GUT C         | Gut Contents           |
| HEPAT         | Hepatopancreas         |
| INTESTIN      | Intestines             |
| OVARYC        | Ovary Contents         |
| RUMENCON      | Rumen Contents         |
| SED/FIL       | Sediment Trap Filtrate |
| STOM OIL      | Stomach Oil            |
| STOMCON       | Stomach Contents       |
| SUBSTRAT      | Substrate              |

Table 8.Species abbreviations (SPECABV), common and Latin names for organisms whose<br/>tissues were sampled for hydrocarbons and reported in EVTHD. Table is sorted by<br/>SPECABV.

| <b>SPECABV</b> | COMMON NAME              | <u>SPECIES</u>                    |
|----------------|--------------------------|-----------------------------------|
| ANMU           | Anciet Murrelet          | Synthliboramphus antiquus         |
| BACA           | Barnacle                 | Balanus cariosus                  |
| BAEA           | Bald Eagle               | Haliaeetus leucocephalus          |
| BAGO           | Barrow's Goldeye         | Bucephala islandica               |
| BLEN           | Blenny Fish              | Unknown                           |
| BLKI           | Black Leg Kittiwake      | Rissa tridactyla                  |
| BLOY           | Am. Blk. Oyster          | Haematopus bachmani               |
| BLSC           | Black Scoter             | Melanitta nigra                   |
| BLTU           | Black Turnstones         | Arenaria melanocephala            |
| BRBE           | Brown Bear               | Ursus arctos                      |
| CHIT           | Chiton                   | Neolaricata                       |
| CLAM           | Clam                     | Bivalvia (Class)                  |
| CLIN           | Nattall's Cockle         | Clinocardium nuttalii             |
| COGO           | Common Goldeneye         | Bucephala clangula                |
| СОНО           | Coho Salmon              | Oncorhynchus kisutch              |
| COLO           | Common Loon              | Gavia immer                       |
| COMU           | Common Murre             | Uria aalge                        |
| CSCA           | Scallop Chlamys          | Chlamys Ssp.                      |
| DROC           | Dusky Rock               | Sebastes ciliatus                 |
| DSOL           | Dover Sole               | Microstomus pacificus             |
| DUNG           | Dungeness Crab           | Cancer magister                   |
| EELG           | Eel Grass                | Zostera marina                    |
| FISH           | Unidentified Fish        |                                   |
| FLAT           | Unidentified Flatfish    |                                   |
| FSOL           | Flathead Sole            | Hippoglossoides elas              |
| FTSP           | Forked Tail Storm Petrel | Oceanodroma furcata               |
| FUCU           | Fucus                    | Fucus Spp.                        |
| GARI           | Bivalve                  | Garia californica                 |
| GURC           | Green Sea Urchin         | Strongylocentrotus droebachiensis |
| GW             | Gray Whale               | Eschrichtius robustu              |
| HADU           | Harlequin Duck           | Histrionicus histrionicus         |
| HASE           | Harbor Seal              | Phoca vitulina                    |
| HERR           | Pacific Herring          | Clupea harengus                   |
| HOPU           | Unidentified Bird        |                                   |
| HP             | Harbor Porpoise          | Phocoena phocoena                 |
| HUMI           | Bivalve                  | Humilaria kennerleyi              |
| KCRA           | Red King Crab            | Paralithodes camtschatica         |
| KIMU           | Kittlitz Murrele         | Brachyramphus brevirostris        |
| KW             | Killer Whale             | Orcinus orca                      |
| LIMP           | Limpet                   | Acmaeidae (Family)                |
| LISP           | Periwinkle Snail         | Littorina Spp.                    |
| MAMU           | Marbled Murrelet         | Brachyramphus marmoratus          |

| <u>SPECABV</u> | <u>COMMON NAME</u>      | <u>SPECIES</u>             |
|----------------|-------------------------|----------------------------|
| MCLA           | Macoma Clam             | Macoma balthica            |
| MINK           | Mink                    | Mustele vison              |
| MUSS           | Pacific Blue Mussel     | Mytilus trossulus          |
| MW             | Minke Whale             | Balaenoptera acutorostrata |
| OYST           | Pacific Oyster          | Crassostraea gigas         |
| PCLA           | Little Neck Clam        | Protothaca staminea        |
| PCOD           | Pacific Cod             | Gadus macrocephalus        |
| PEFA           | Peregrine Falcon        | Falco peregrinus           |
| PIGU           | Pigeon Guillemot        | Cepphus columba            |
| PINK           | Pink Salmon             | Oncorhynchus gorbuscha     |
| PR             | Prey Remains            |                            |
| PRIC           | Prickleback             | Anoplarchus purpurescens   |
| PSCA           | Weather Scallop         | Patinopecten caurinus      |
| RCLA           | Pacific Razor Clam      | Siliqua patula             |
| ROSA           | Rock Sandpiper          | Calidris ptilocnemis       |
| SBTD           | Sitka Deer              | Odocoileus hemionus        |
| SCLA           | Butter Clam             | Saxidomus giganteus        |
| SCUO           | Tidepool Sculpin        | Oligocottus maculosus      |
| SEOT           | Sea Otter               | Enhydra lutris             |
| SL             | Sea Lion                | Eumetopias jubatus         |
| SNAI           | Unidentified Snail      |                            |
| SSHR           | Spot Shrimp             | Pandalus platyceros        |
| STSH           | Short-Tailed She        | Puffinus tenuirostris      |
| SURF           | Surfbird                | Aphriza virgata            |
| SUSC           | Surf Scoter             | Melanitta perspicillata    |
| TANN           | Tanner Crab             | Chionoecetes bairdi        |
| TUPU           | Tufted Puffin           | Fractercula cirrharta      |
| WGRE           | White Spotted Greenling | Hexagrammos stelleri       |
| WWSC           | White Winged Scoter     | Melanitta fusca            |
| XIPH           | Black Prickelback       | Xiphister atropurpureus    |
|                |                         |                            |